Clarivate Analytics company

#### Web of Science Group

# Web of science

Josef Jílek

březen 2019

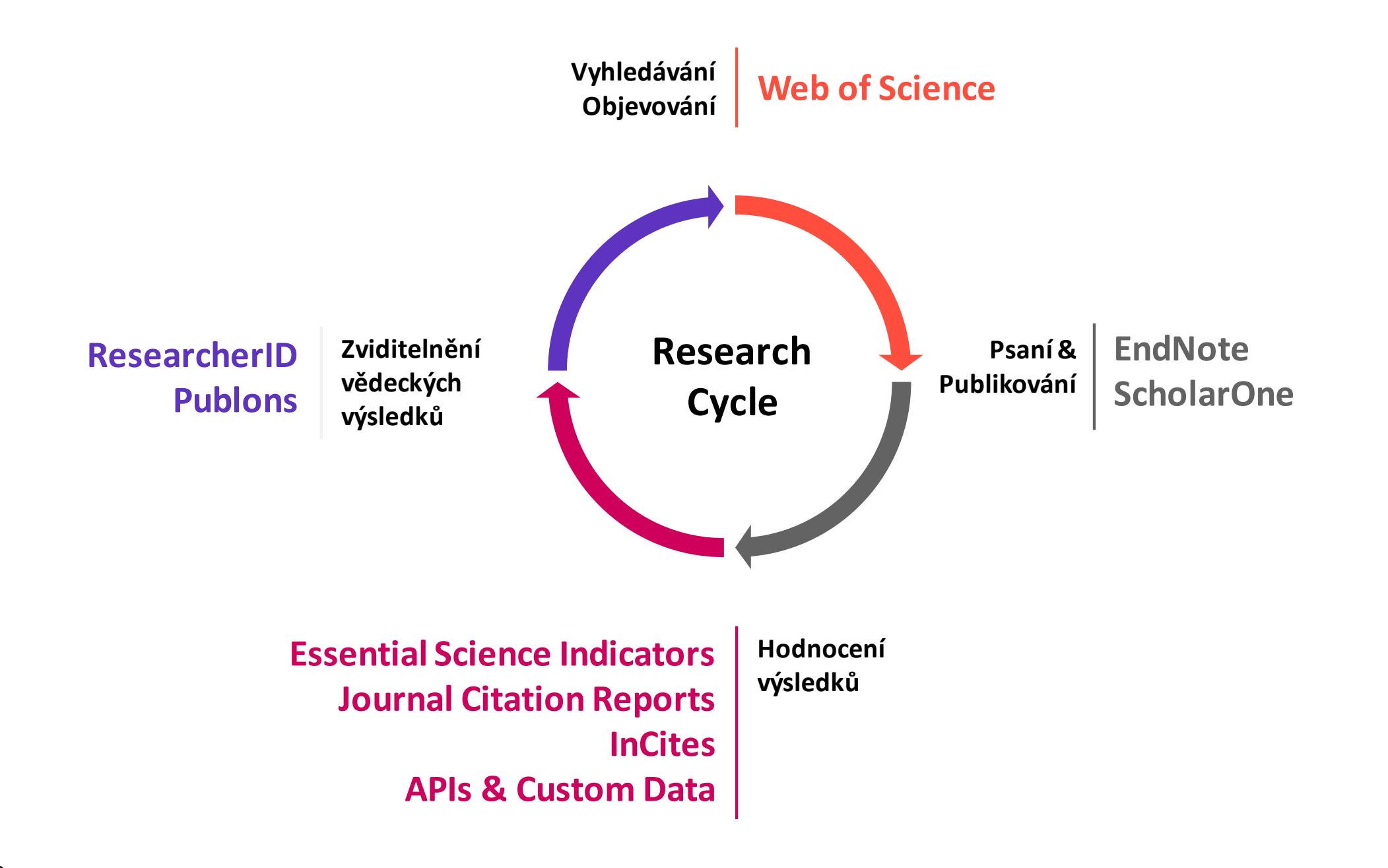

# **Publons**

# Novinky ve WOS

Publons

### • publons.com

Jedinečný nástroj pro podporu a prezentaci recenzní činnosti

Kompletní publikační profil

- Přehled publikací
- Přehled recenzní
- Přehled redakční činnosti

**Publons Academy!** 

# Track more of your research impact

Your publications, citation metrics, peer reviews and journal editing work, in one place.

publons browse community faq Q

CREATE A PUBLONS PROFILE

WEB OF

LOG IN

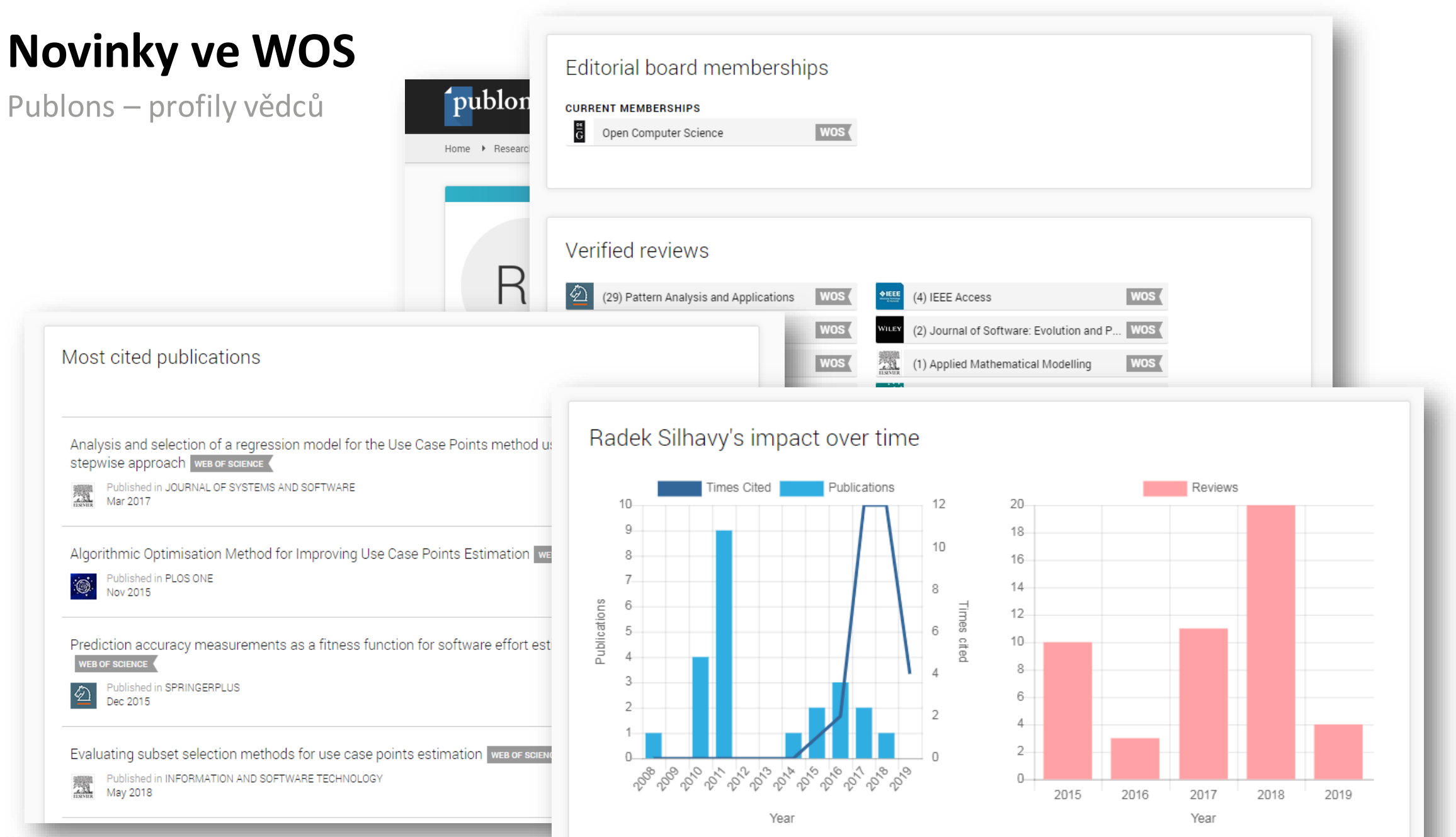

# Novinky ve WOS

**Publons Academy** 

Naučte své kolegy, jak správně recenzovat a zapojte je do světa vědeckých publikací

# Hlavní přednosti

- E-learning
- Přímé zapojení účastníků
- ViditeInost pro editory

# Vyzkoušejte!

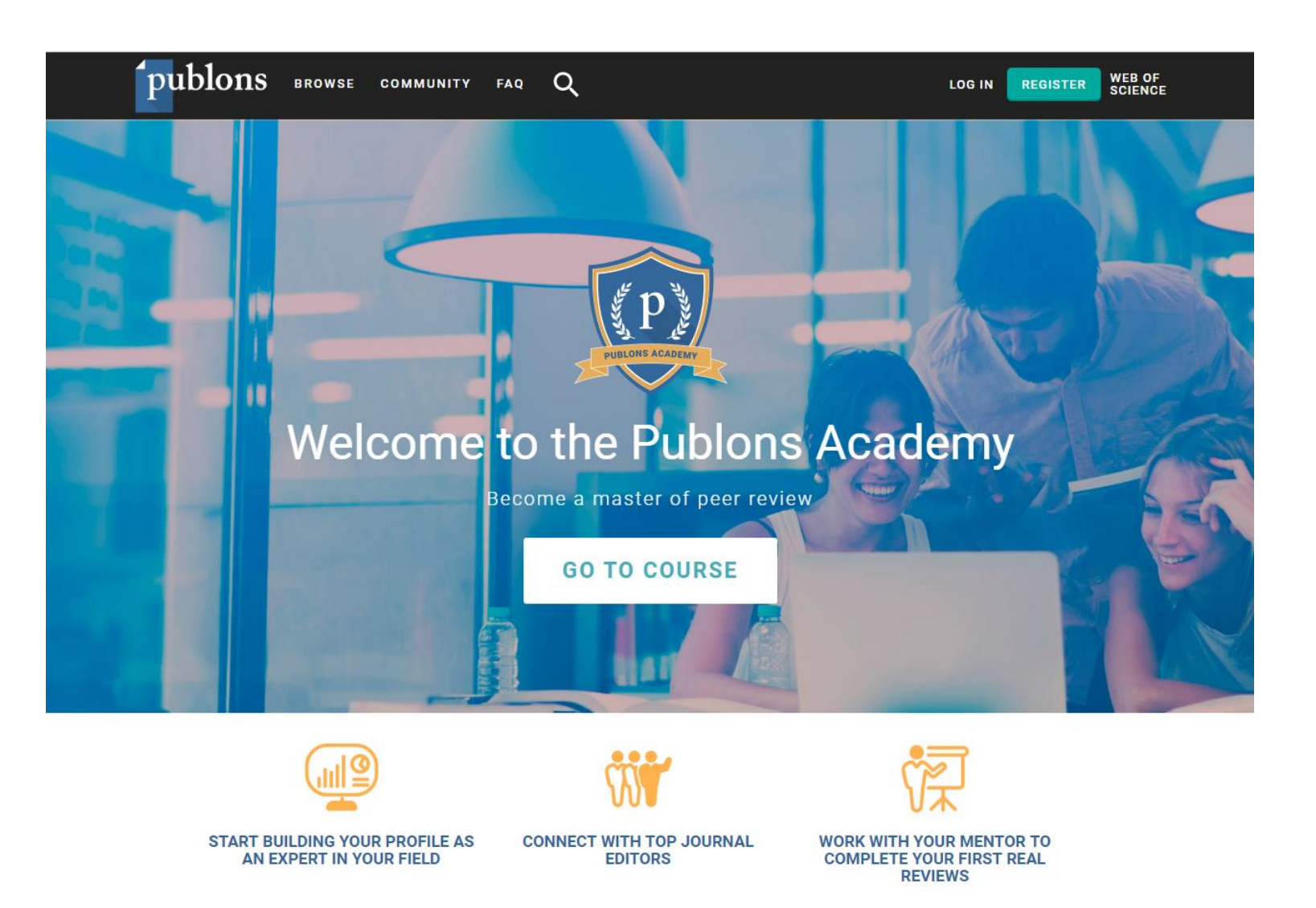

# Výběr publikací pro WOS

# Kvalita Kvantita

# Kvalita

# Kvantita

Bradfordův zákon 'Malé procento časopisů se podílí na vysokém procentu publikovaných článků.'

# **Web of Science Core Collection**

Selekční proces

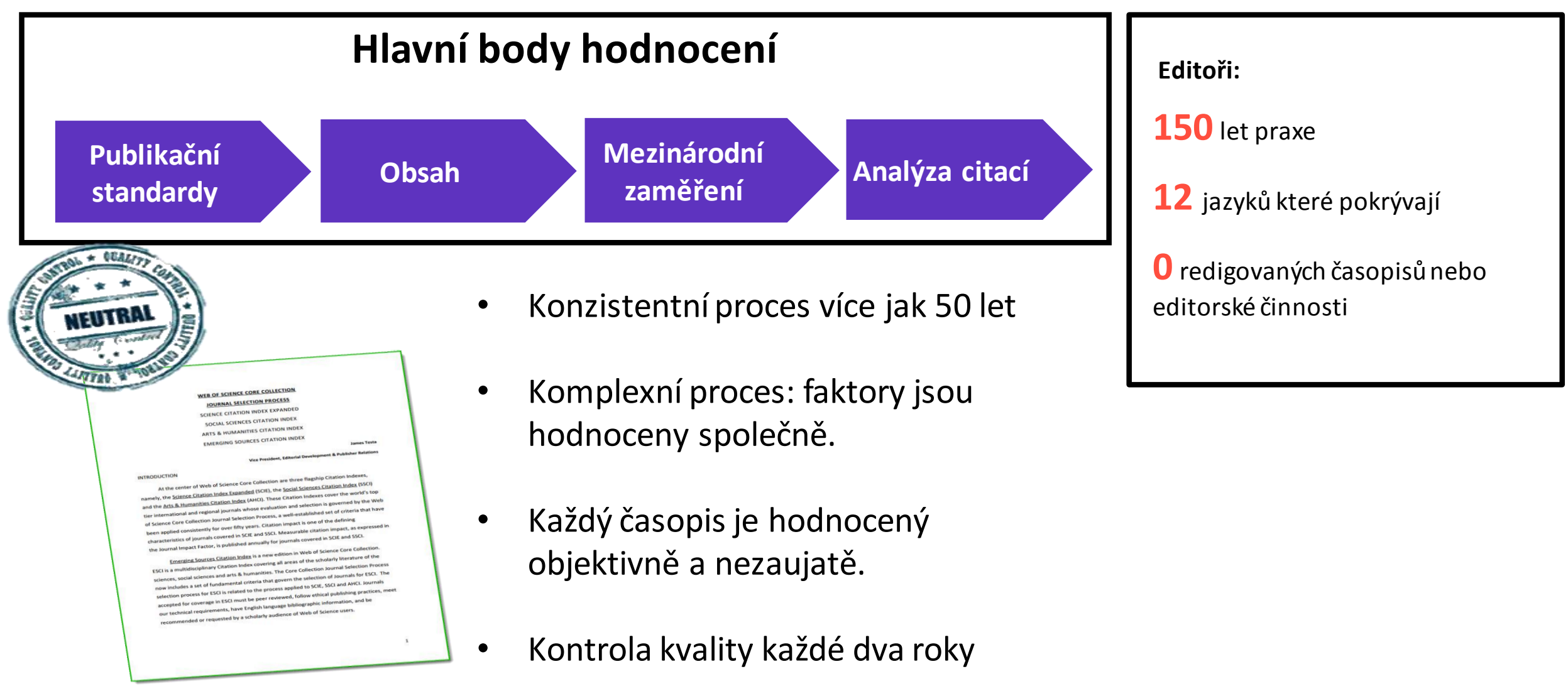

# **První fáze - Emerging Sources Citation Index**

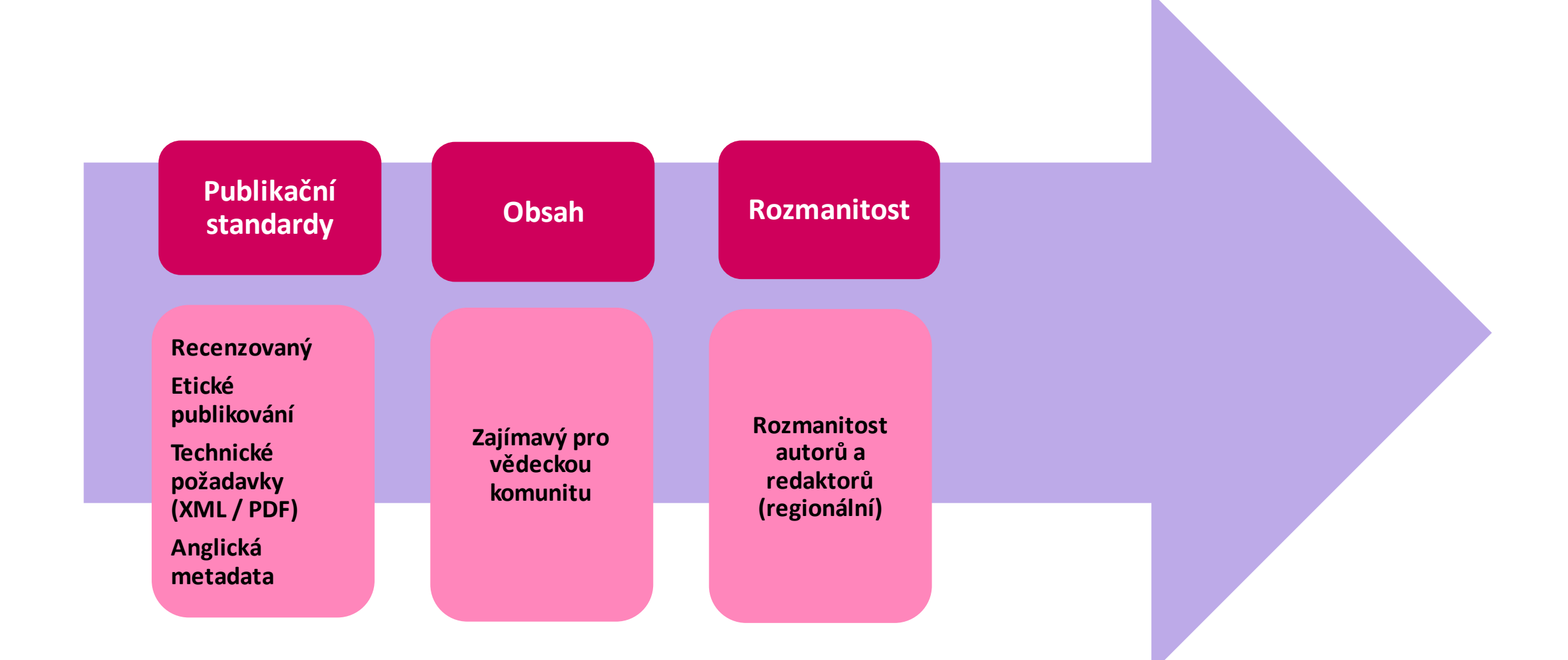

Web of Science Group

# Druhá fáze - Web of Science Core Collection

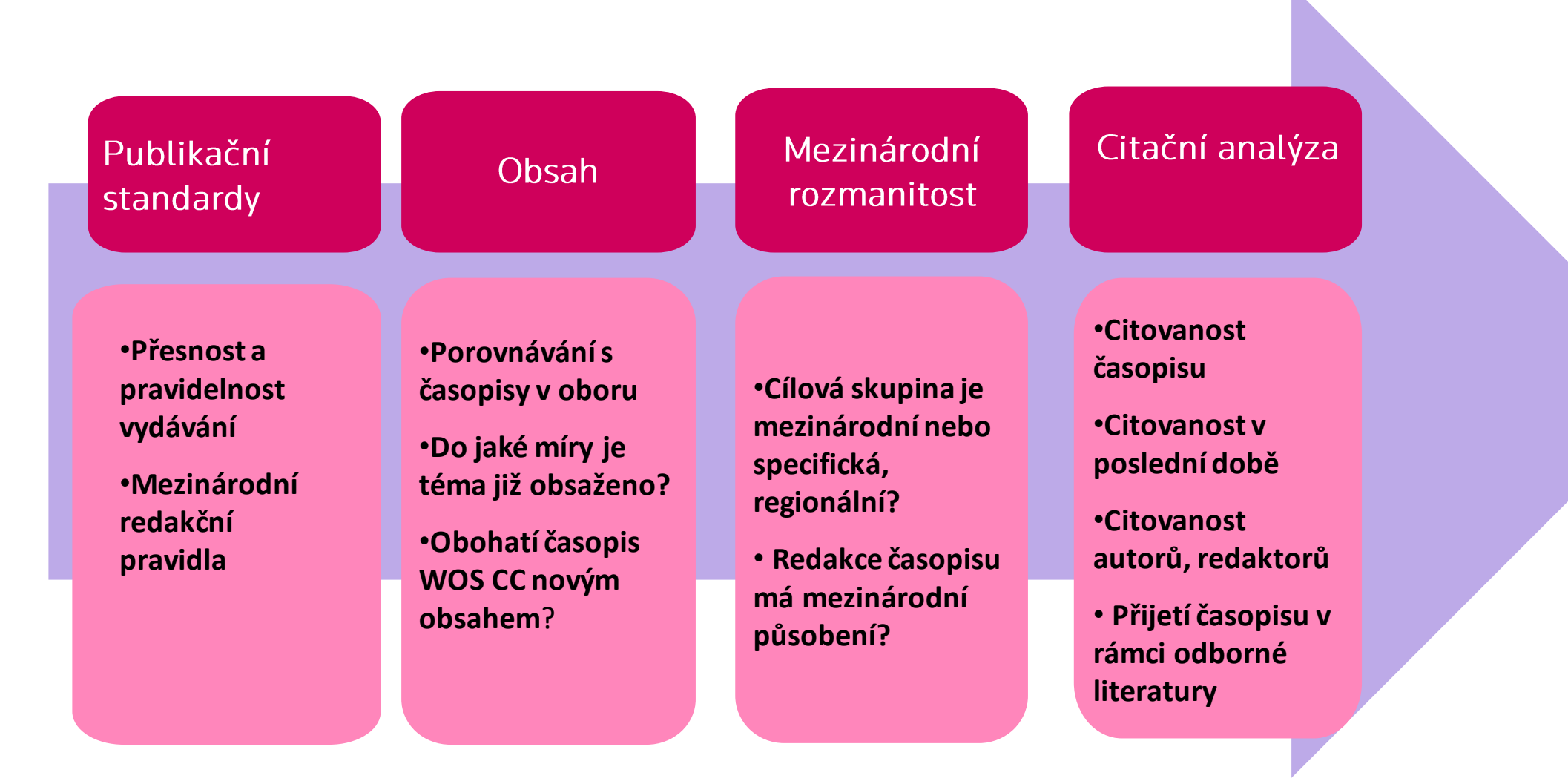

#### Třetí fáze – sledování kvality ve Web of Science

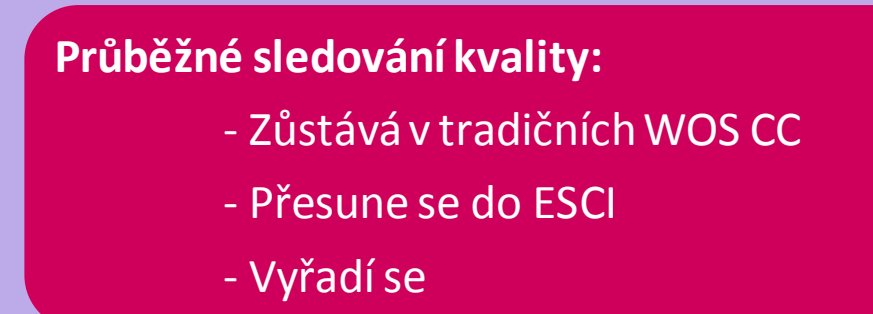

Podání žádosti: http://mjl.clarivate.com/journal-submission/

Kompletní kritéria výběru: https://clarivate.com/essays/journal-selection-process/

Seznam časopisů ve Web of Science: http://mjl.clarivate.com/

10-12% časopisů schválených WOS CC ročně

60% časopisů schválených ESCI ročně

211 časopisů z ESCI do WOS CC v roce 2017

21 časopisů z WOS CC do ESCI 2017

203 časopisů vyřazených za období 2014-2018

# CZ & SK - Emerging Sources Citation Index časopisy

| <b>Česko</b><br>36 ESCI titulů |     |    | <b>Slovensko</b><br>25 ESCI titulů |     |    |  |
|--------------------------------|-----|----|------------------------------------|-----|----|--|
|                                |     |    |                                    |     |    |  |
| AU                             | DE  | HU |                                    | PL  | UK |  |
| 25                             | 283 | 17 |                                    | 184 | 57 |  |
|                                |     |    |                                    |     |    |  |
|                                |     |    |                                    |     |    |  |

#### Evropa

3763 ESCI časopisů

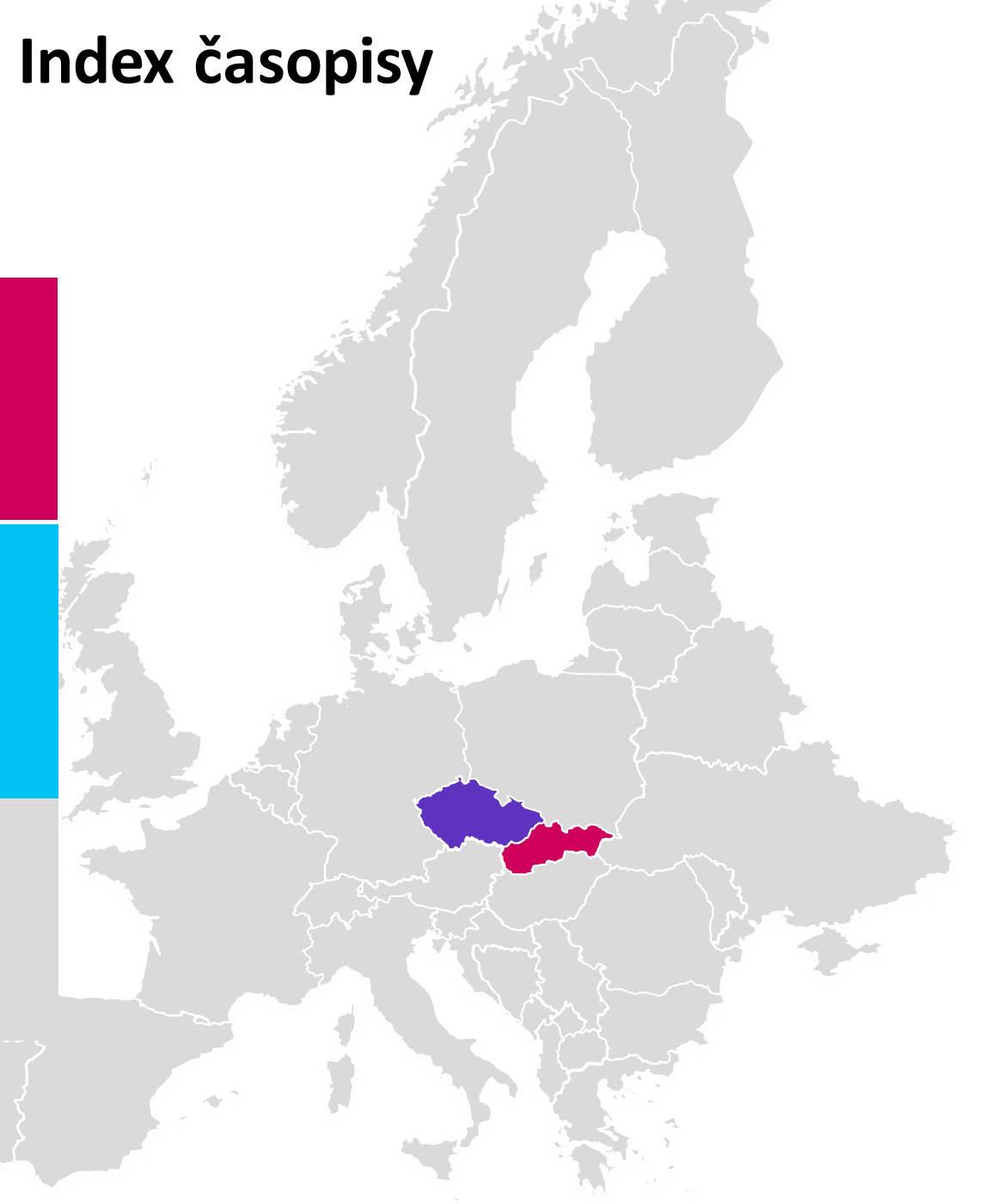

## Web of Science – počet českých a slovenských časopisů ve Web of Science

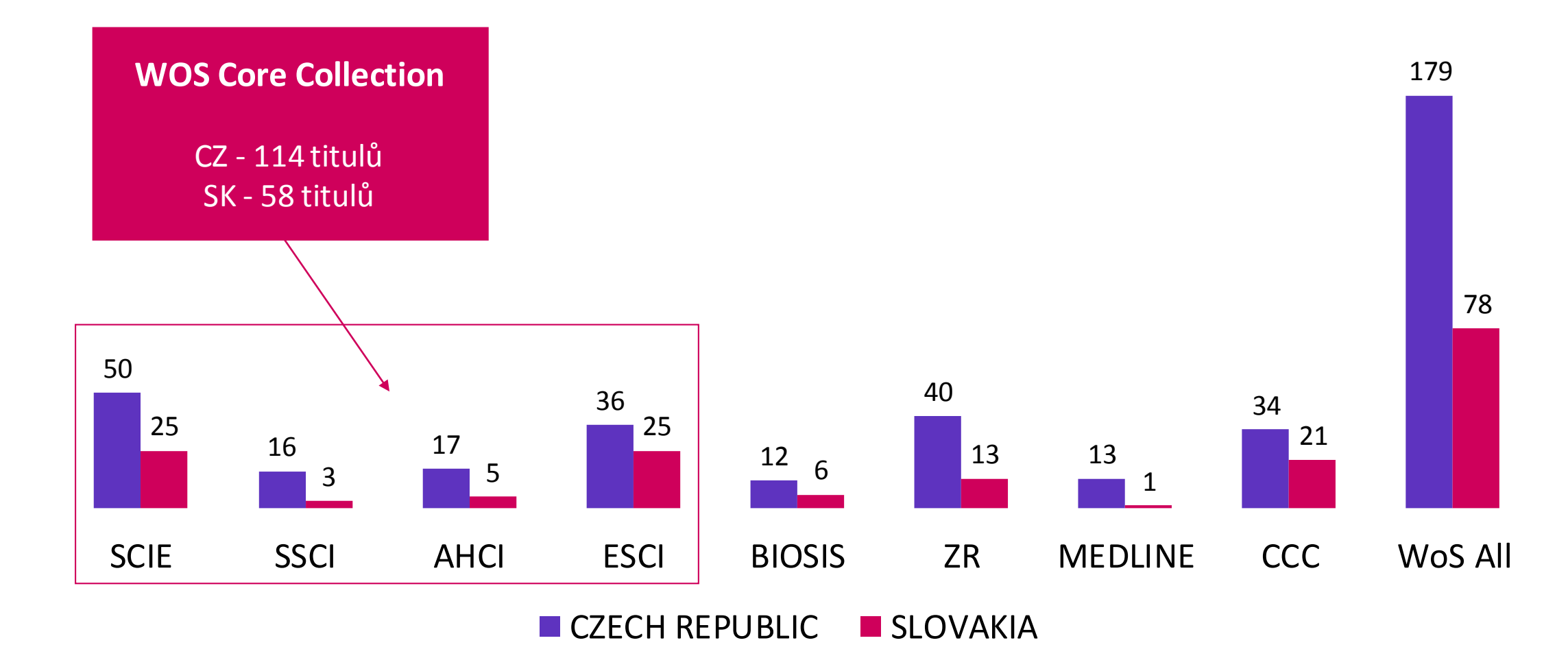

nr of journals

# **Charakteristiky Web of Science**

# e esional Collection Web of Science

#### **Core Collection**

Chinese science Chinese science

CitationIndex

Journa Database

SciELO Citation Index

Derwent

Innovations Index

Science Citation Index Expanded Social Sciences Citation Index Arts & Humanities Citation Index Patent Collection **Emerging Sources Citation Index Book Citation Index Conference Proceedings Citation Index** 

BIOSIS Citation Index **BIOSIS** Preview **Biological Abstracts** Secialist Collection Zoological Records MEDLINE CAB Abstracts

Inspec

TS IA

Data CrationIndet

Data Collection

110+ zemí

12000+ institucí

34000+ časopisů

200 MILIONŮ publikací

1.6 MILIARD citované literatury

#### Science Citation Index Expanded

Social Sciences Citation Index

Arts & Humanities Citation Index

**Conference Proceedings Citation Index** 

**Book Citation Index** 

**Emerging Sources Citation Index** 

# Web of Science Core Collection

- ✓ Kompletní databáze 1900-
- ✓ > 74 milionů záznamů
- ✓ ESCI včetně archivu 2005-
- ✓ Aktualizace každý den

# Citační sítě

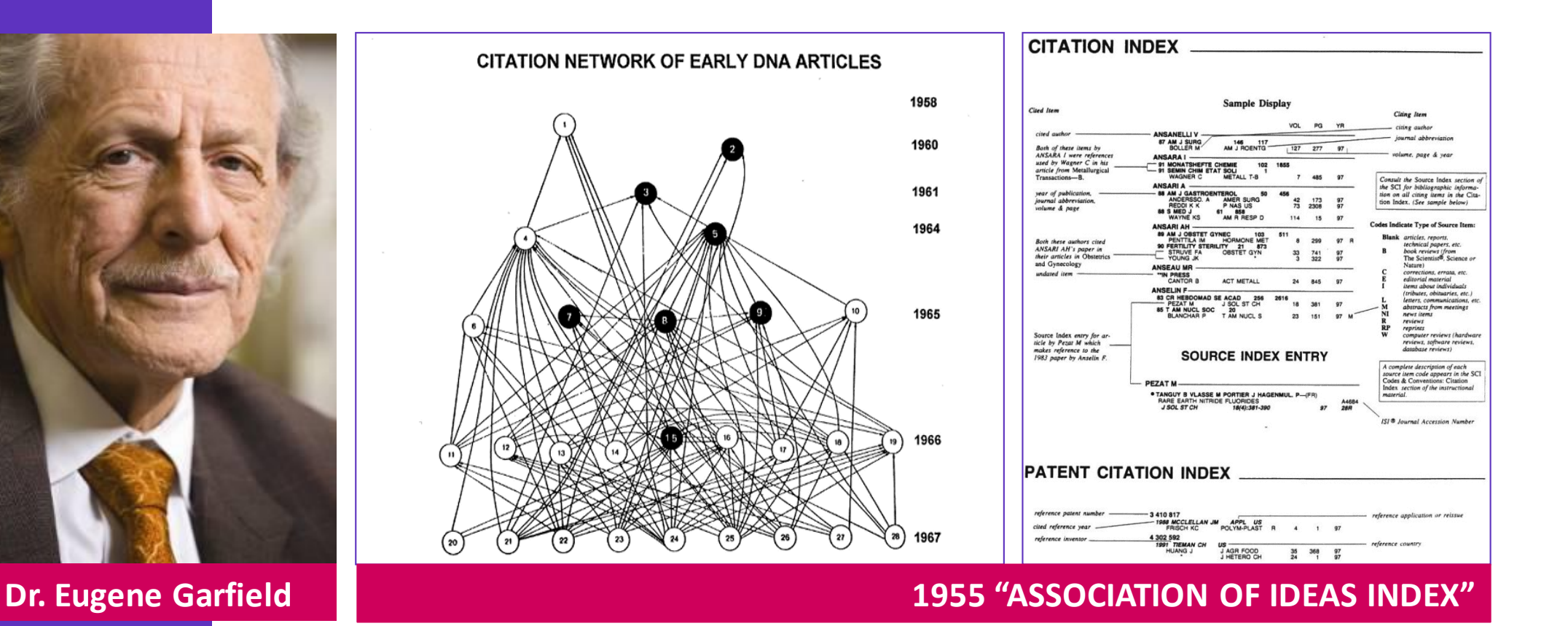

#### **Citation Indexes for Science**

A New Dimension in Documentation through Association of Ideas <u>http://garfield.library.upenn.edu/papers/science1955.pdf</u>

# Web of Science

## Web of Science - www.webofscience.com

| Web of Science InCites Journal Citation Repo | rts Essential Science Indicators EndNote Publ | ons                                      | Sign In 🔺 Help 🔻                                                       | English 🔻                  |
|----------------------------------------------|-----------------------------------------------|------------------------------------------|------------------------------------------------------------------------|----------------------------|
| Web of Science                               |                                               |                                          | <ul> <li>→) Sign In</li> <li>♥</li> <li>♥</li> <li>Register</li> </ul> | Clarivate<br>Analytics     |
| Search                                       |                                               | Tools 👻 Sea                              | arche 🕞 Log Out ory M                                                  | arked List                 |
| Select a database Web of Science Core        | Collection  - Learn                           | More                                     | Get or<br>access                                                       | ne-click<br>s to full-text |
| Basic Search Cited Reference Search          | Advanced Search + More                        |                                          |                                                                        |                            |
| Example: oil spill* mediterranean            | C                                             | Topic   Search                           | Search tips                                                            | Pogistraco                 |
|                                              |                                               | + Add row   Reset                        | -                                                                      | vlastní účat               |
| Timespan                                     |                                               |                                          |                                                                        | viastni učel               |
| All years (1900 - 2018)                      |                                               |                                          |                                                                        |                            |
| More settings 💌                              |                                               |                                          |                                                                        |                            |
| 0                                            |                                               |                                          |                                                                        | Novinky                    |
|                                              |                                               |                                          |                                                                        | Kontoktura                 |
| larivate Analytics                           | What's new 🔺                                  | Feedback and support                     | Resources                                                              | Rontakt na                 |
|                                              | Emerging Sources Citation Index               | Contact Customer Support                 | Index to Organism Names                                                |                            |
| Clarivate<br>Analytics                       | Russian Science Citation Index                | Provide feedback                         | Science Research Connect Blog                                          | Zdroje                     |
|                                              | All new features and announcements            | Request a data change                    | Master Journal List for all Web of Science                             |                            |
|                                              |                                               | Visit the Web of Science Training Portal | databases                                                              | -                          |

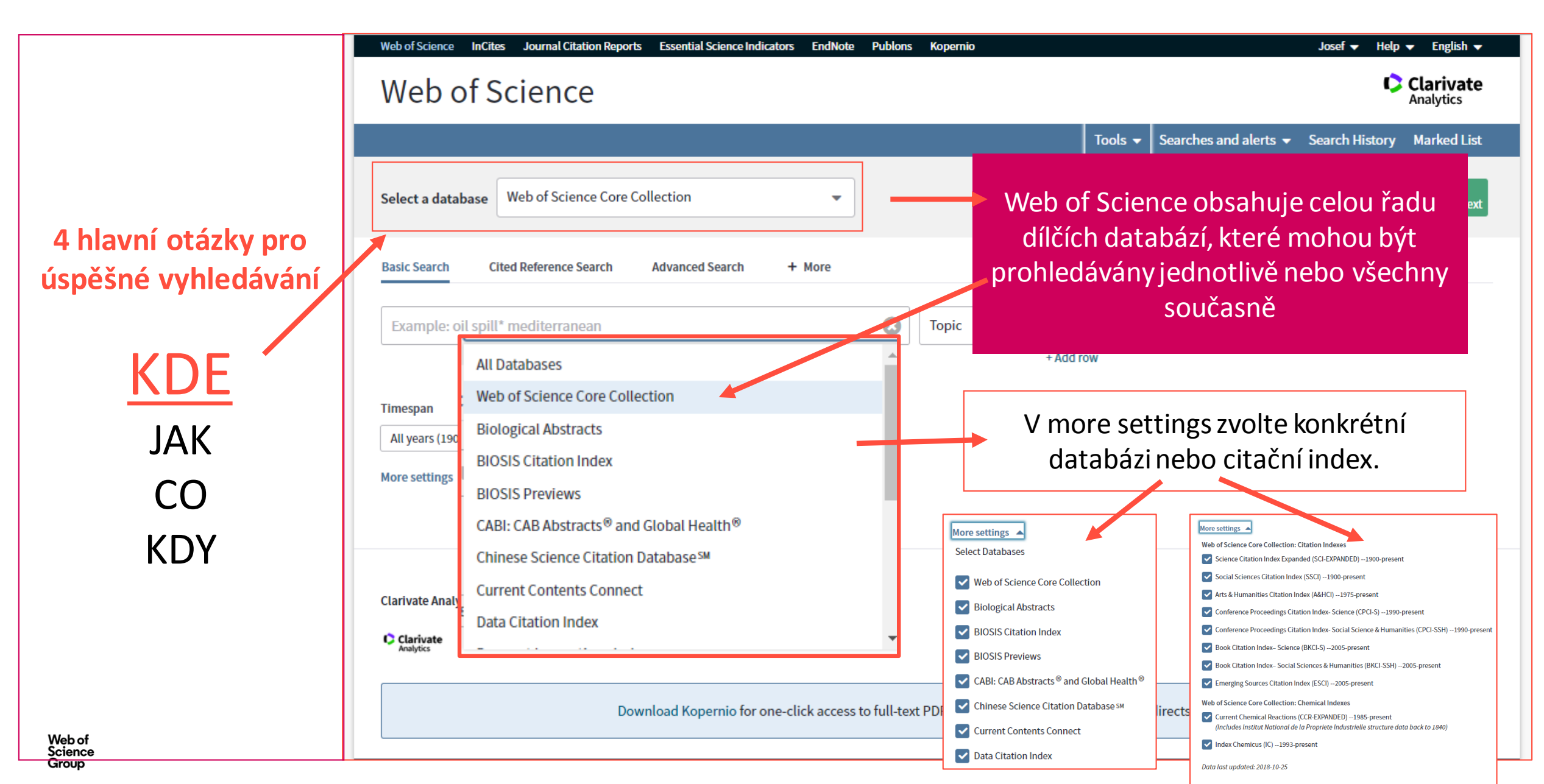

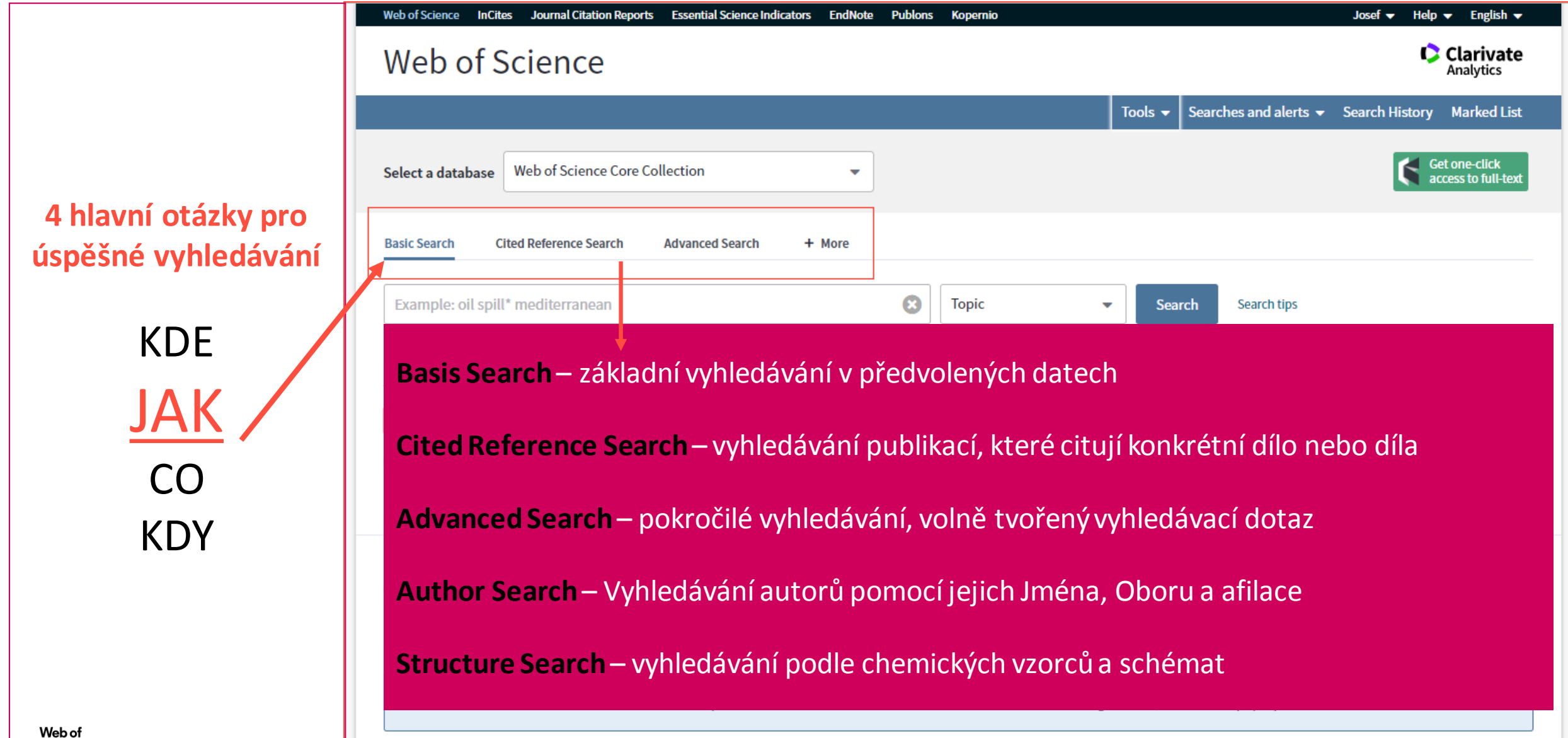

|                     | Web of Science InCites Journal Citation Reports Essential Science Indicators EndNote Publons Kopernio                                                                                                    | Josef 👻 Help 👻 English 👻             |  |  |  |  |
|---------------------|----------------------------------------------------------------------------------------------------|--------------------------------------|--|--|--|--|
|                     | Web of Science                                                                                                    | Clarivate<br>Analytics               |  |  |  |  |
|                     | Tools - Searches and alerts -                                                                                                    | Search History Marked List           |  |  |  |  |
|                     | Select a database Web of Science Core Collection                                                                                                    | Get one-click<br>access to full-text |  |  |  |  |
| 4 παντη οταζκή μιο  | Basic Search Cited Reference Search Advanced Search + More                                                                                                    |                                      |  |  |  |  |
| uspesne vyniedavani | Example: oil spill* mediterranean Search tips                                                                                                    |                                      |  |  |  |  |
| KDE                 |                                                                                                    | J                                    |  |  |  |  |
| JAK                 |                                                                                                    |                                      |  |  |  |  |
| <u>co</u>           | Zvolte údaj, který chcete vyhledat.<br><b>Topic</b> – vyhledává v názvech článků, abstraktech a klíčových slovech<br>Vyzkoušejte vyhledávání podle Adres, Názvů organizací (Organization Enhanced Names) nebo<br>podle organizací financujících výzkum (Funding Agencies).<br>vyhledávání můžete vylepšit pomocí zástupných znaků, hledané termíny kombinujte pomocí<br>booleovských operátorů |                                      |  |  |  |  |
| KDY                 |                                                                                                    |                                      |  |  |  |  |
|                     |                                                                                                    |                                      |  |  |  |  |

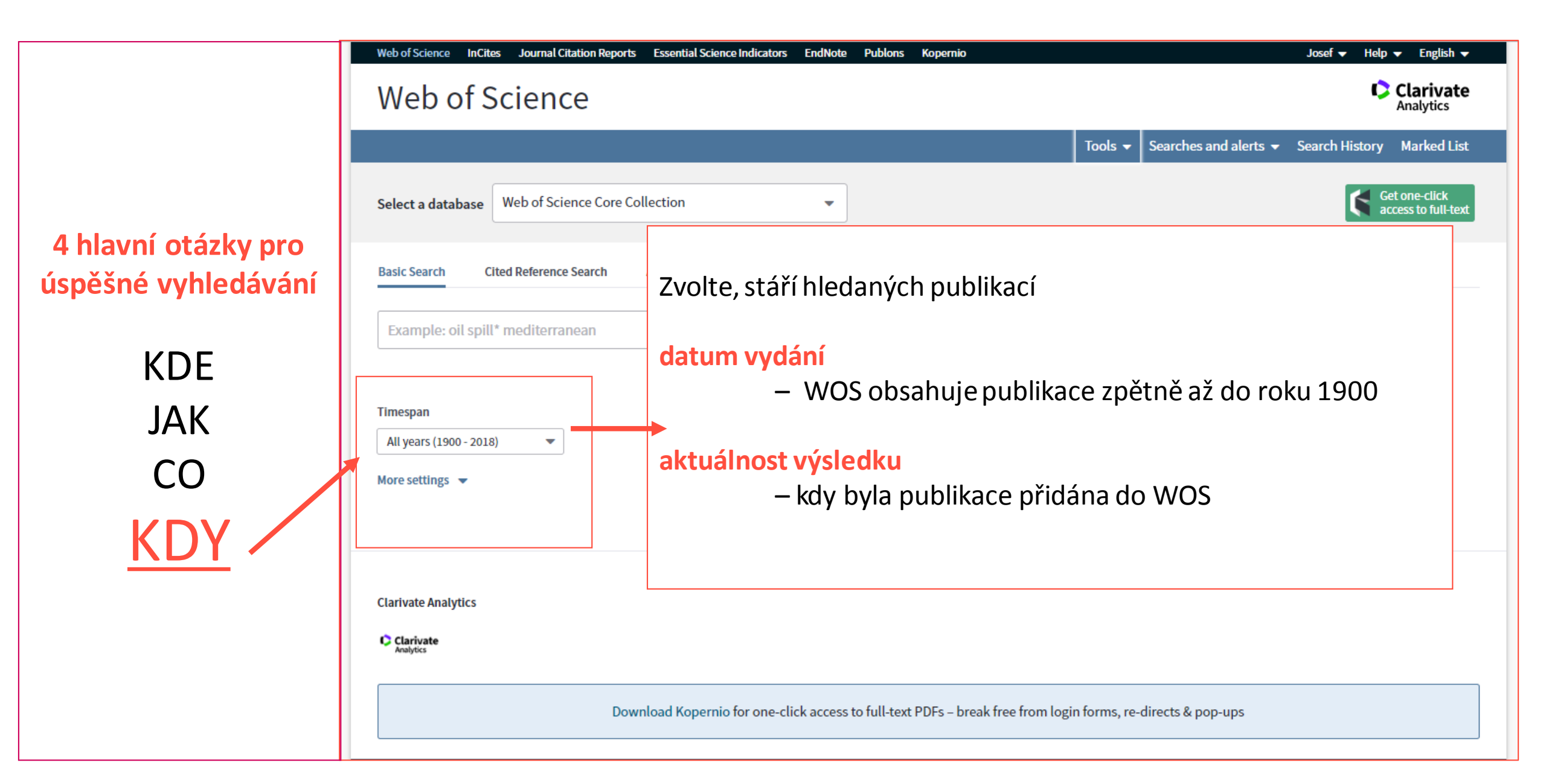

Vyhledávání v přirozeném jazyce | Zástupné znaky | Vyhledávání frází

#### Záznamy jsou indexovány v přirozeném jazyce

- Preferovaný jazyk angličtina (nezbytné pro název, abstrakt a klíčová slova)
- Zbylé údaje mohou být v jazyce dokumentu

Zkracování / Zástupné znaky (Truncations / Wild Cards)

- (hvězdička) nahrazuje 0 a více znaků
- ? (otazník) nahrazuje přesně 1 znak
- \$ (dolar) nahrazuje žádný nebo 1 znak

#### Vyhledávání frází

- Vyhledáváme-li frázi, tj. slova v přesném pořadí můžeme využít symbol uvozovek «…«
  - např. "energy conservation"

#### Kombinace

- Zástupné znaky a vyhledávání frází lze kombinovat
  - např. "zika virus treat\*"
- Závorky pro určení pořadí operátorů

Web of Science Group

# Web of Science - vyhledávání - Pravidla vyhledávání 2

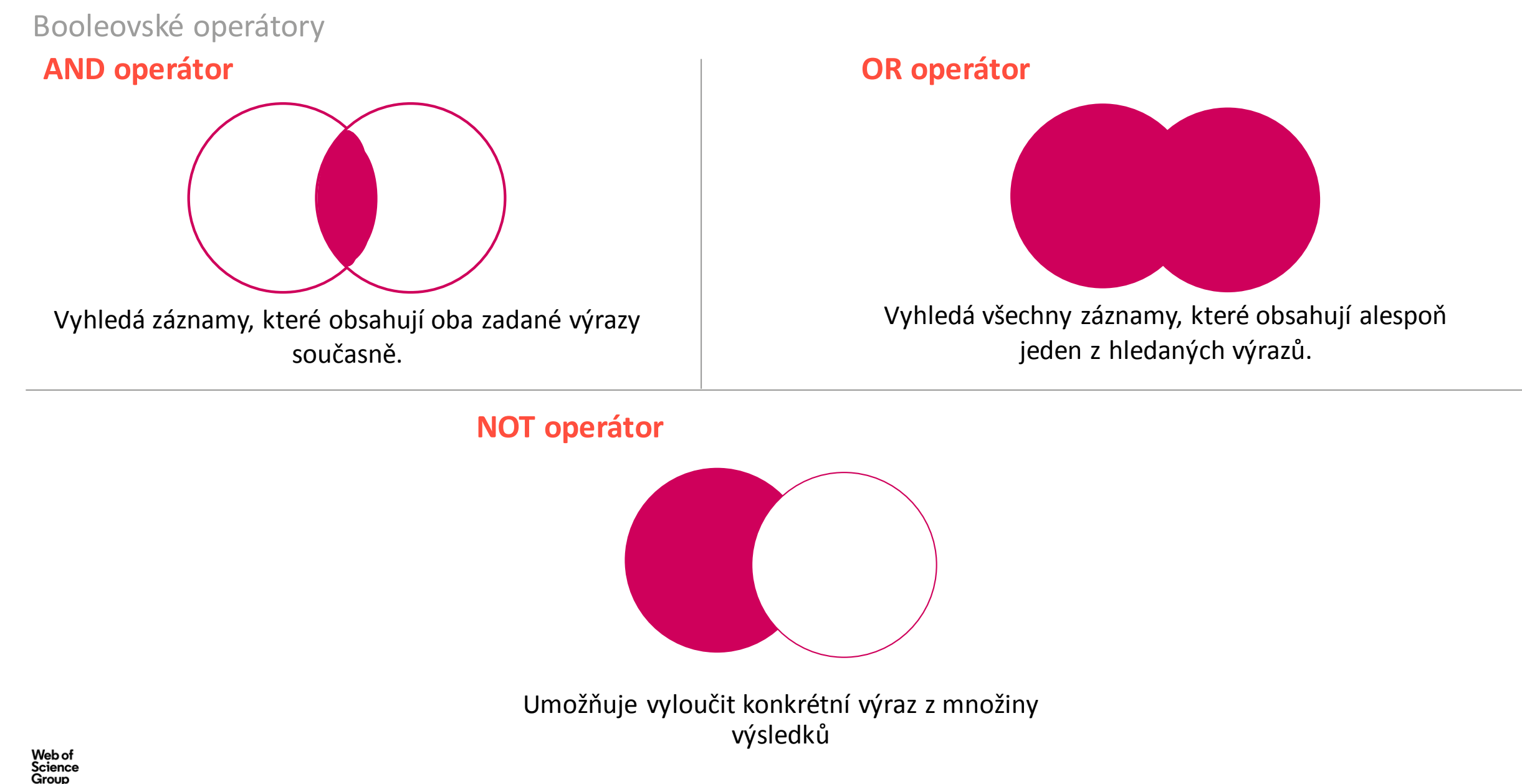

# Web of Science - vyhledávání - Pravidla vyhledávání 3

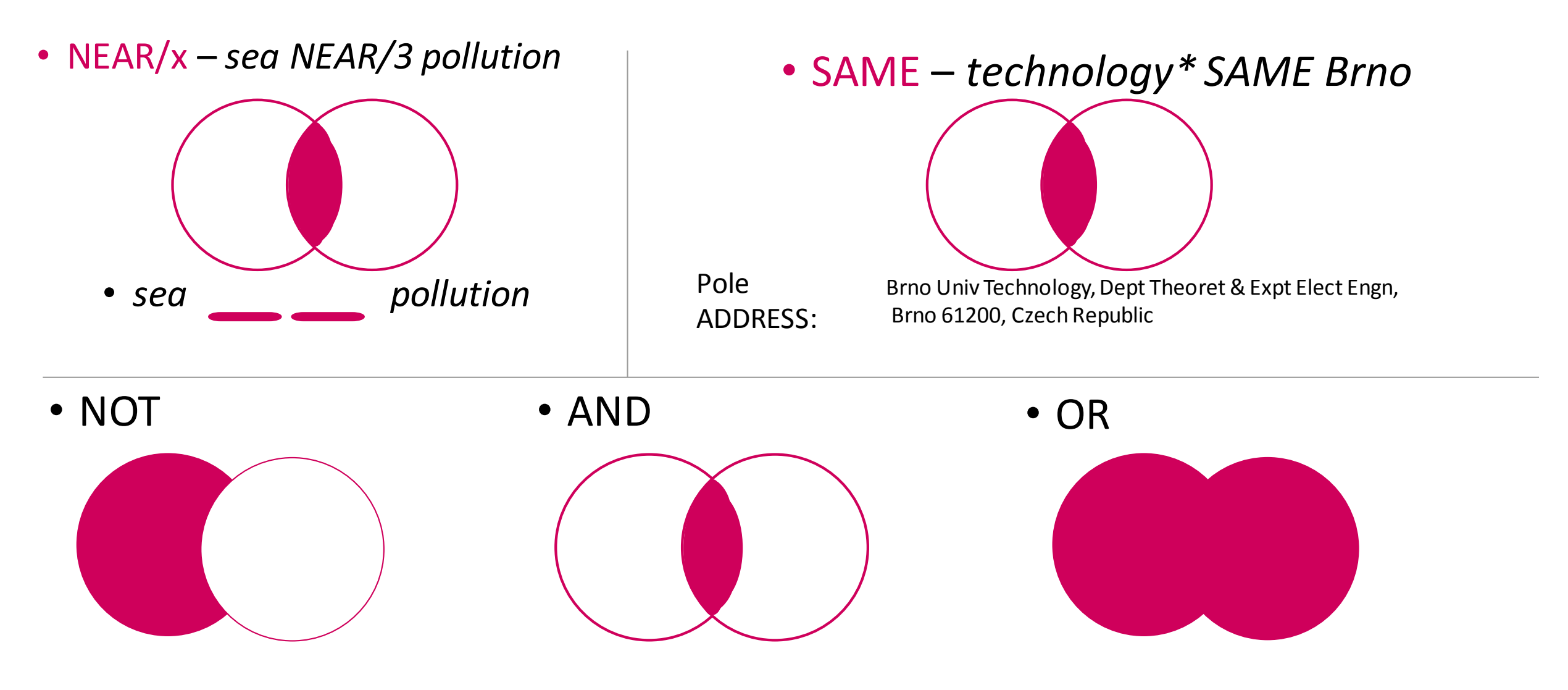

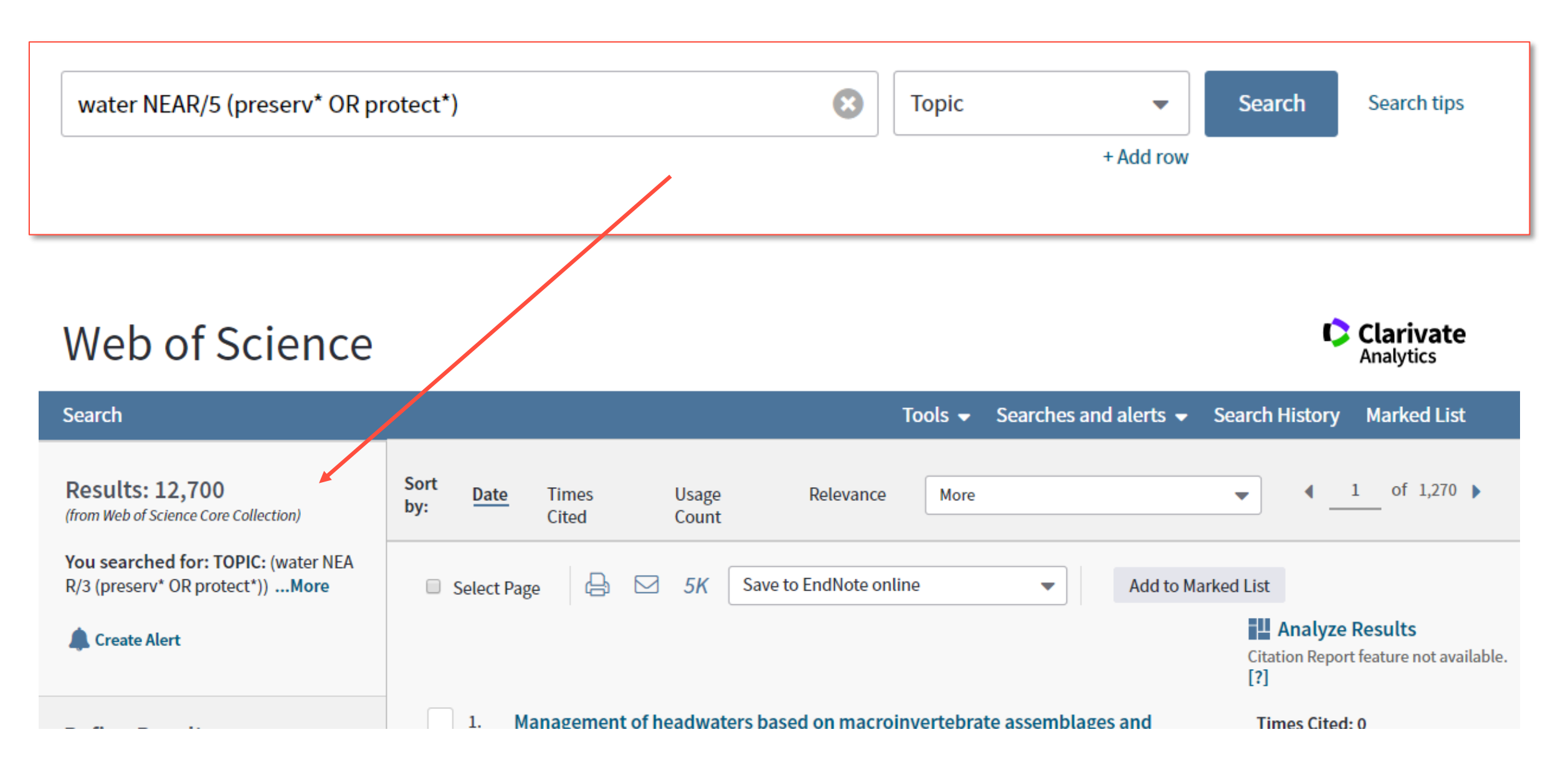

# Zpřesňování výsledků

# Zpřesňování výsledků

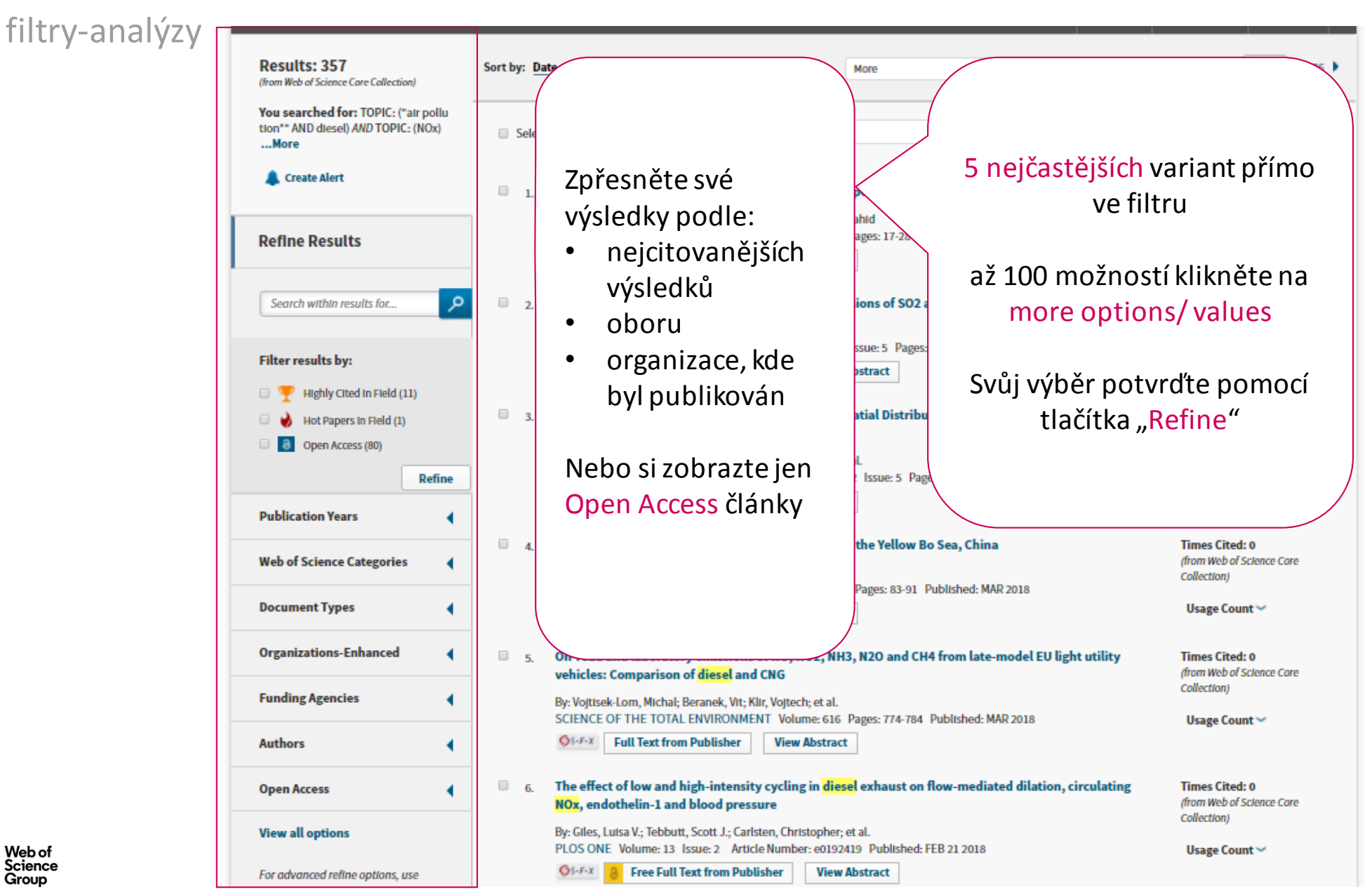

Analýza výsledků

# Analýza výsledků

prohlížení výsledků

|                                                                                                    | ysicaka                                                                                                    |                                                                      |                                |                               |                                               |                                                                        |                           |                                      |  |
|----------------------------------------------------------------------------------------------------|----------------------------------------------------------------------------------------------------|----------------------------------------------------------------------|--------------------------------|-------------------------------|-----------------------------------------------|------------------------------------------------------------------------|---------------------------|--------------------------------------|--|
|                                                                                                    | Web of Science                                                                                                    | Web of Science                                                       |                                |                               |                                               |                                                                        |                           |                                      |  |
| Analyzujte<br>výsledky<br>podle celé<br>řady<br>kritérií<br>nastavte<br>počet<br>výsledků<br>nastavte<br>možnosti<br>pořádání | <b>Results Analysis</b><br>< <back page<="" previous="" td="" to=""><td colspan="4">Showing 357 records for TOPIC: ("air pollution*" AND diesel) AND TOP</td><td>esel) AND TOPIC: (NOx)</td><td colspan="3">Uložte si<br/>výstupy z an</td></back> | Showing 357 records for TOPIC: ("air pollution*" AND diesel) AND TOP |                                |                               |                                               | esel) AND TOPIC: (NOx)                                                 | Uložte si<br>výstupy z an |                                      |  |
|                                                                                                    | Web of Science Categories                                                                                                    | Visualization <b>Tre</b>                                             | Number of results 10 V Hide    |                               |                                               |                                                                        | grafiako ing              |                                      |  |
|                                                                                                    | Publication Years                                                                                                    | 24                                                                   | 11 7                           |                               |                                               | 7 7                                                                    |                           |                                      |  |
|                                                                                                    | Document Types                                                                                                    | UNIVERSITY OF CALIFOR                                                | IIA SYSTEM INDIAN INSTITUTE OF |                               | IOLOGY IIT                                    | ANNA UNIVERSITY CHENNAI STATE ENVIRONM PROTEC<br>KEY LAB SOURCES CONTR | T.                        | Data jako txt                        |  |
|                                                                                                    | Organizations-Enhanced                                                                                                    |                                                                      |                                |                               |                                               |                                                                        |                           |                                      |  |
|                                                                                                    | Funding Agencies                                                                                                    |                                                                      |                                | 10<br>UNIVERSITY OF NORTH CAI | Select                                        | Field: Organizations-Enhanced                                          | Record Count              | % of 357 Bar Chart                   |  |
|                                                                                                    | Authors                                                                                                    | 15<br>TSINGHUA UNIVERSITY                                            |                                |                               |                                               | UNIVERSITY OF CALIFORNIA SYSTEM<br>TSINGHUA UNIVERSITY                 | 24<br>15                  | 6.723 % <b>•</b><br>4.202 % <b>•</b> |  |
|                                                                                                    | Source Titles                                                                                                    |                                                                      |                                |                               |                                               | INDIAN INSTITUTE OF TECHNOLOGY IIT                                     | 11                        | 3.081 %                              |  |
|                                                                                                    |                                                                                                    |                                                                      |                                | ky jsou k<br>i v grafické     |                                               | UNIVERSITY OF NORTH CAROLINA                                           | 10                        | 2.801 %                              |  |
|                                                                                                    | Book Series Litles                                                                                                    |                                                                      | Výsledk                        |                               |                                               | ANNA UNIVERSITY                                                        | 7                         | 1.961 % I                            |  |
|                                                                                                    | Meeting Titles                                                                                                    |                                                                      | dispozici                      |                               |                                               | ANNA UNIVERSITY CHENNAI                                                | 7                         | 1.961 % I                            |  |
|                                                                                                    |                                                                                                    | podobě r                                                             |                                | nebo jako                     |                                               | STATE ENVIRONM PROTECT KEY LAB SOURCES CONTROL                         | 7                         | 1.961 % I                            |  |
|                                                                                                    |                                                                                                    | tabulka                                                              |                                |                               | UNITED STATES ENVIRONMENTAL PROTECTION AGENCY | 7                                                                      | 1.961 % I                 |                                      |  |
| Web of<br>Science                                                                                                    |                                                                                                    |                                                                      |                                |                               | UNIVERSITY OF CALIFORNIA BERKELEY             | 7                                                                      | 1.961 % 1                 |                                      |  |
| Group                                                                                                    |                                                                                                    |                                                                      |                                |                               |                                               |                                                                        |                           |                                      |  |

# Výsledky vyhledávání

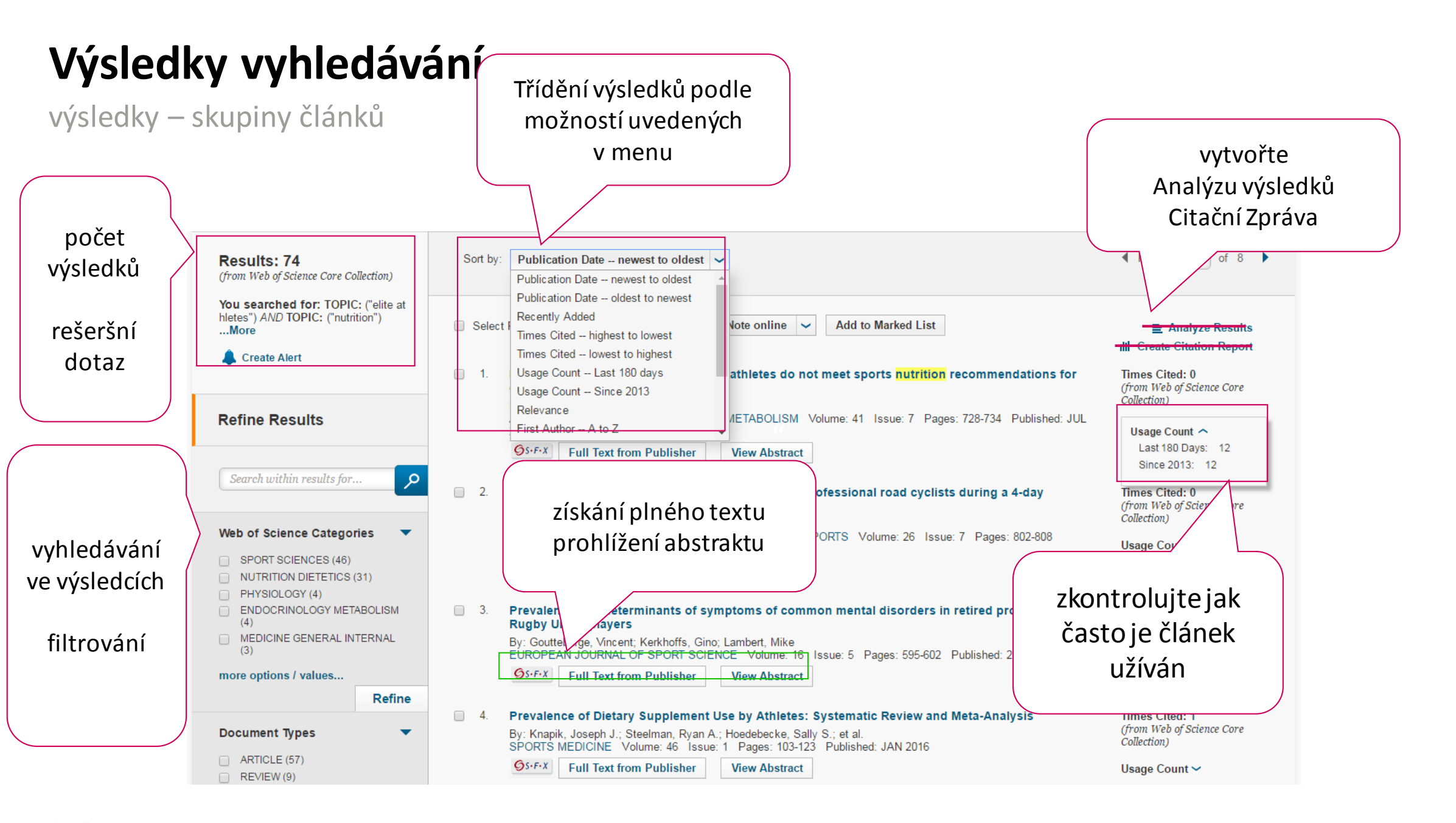

Web of Science Group

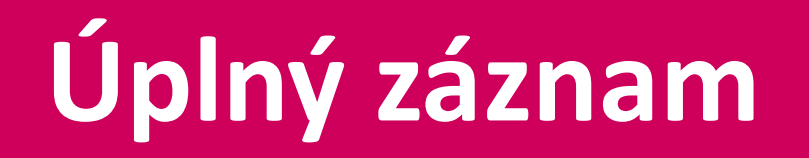
## Úplný záznam

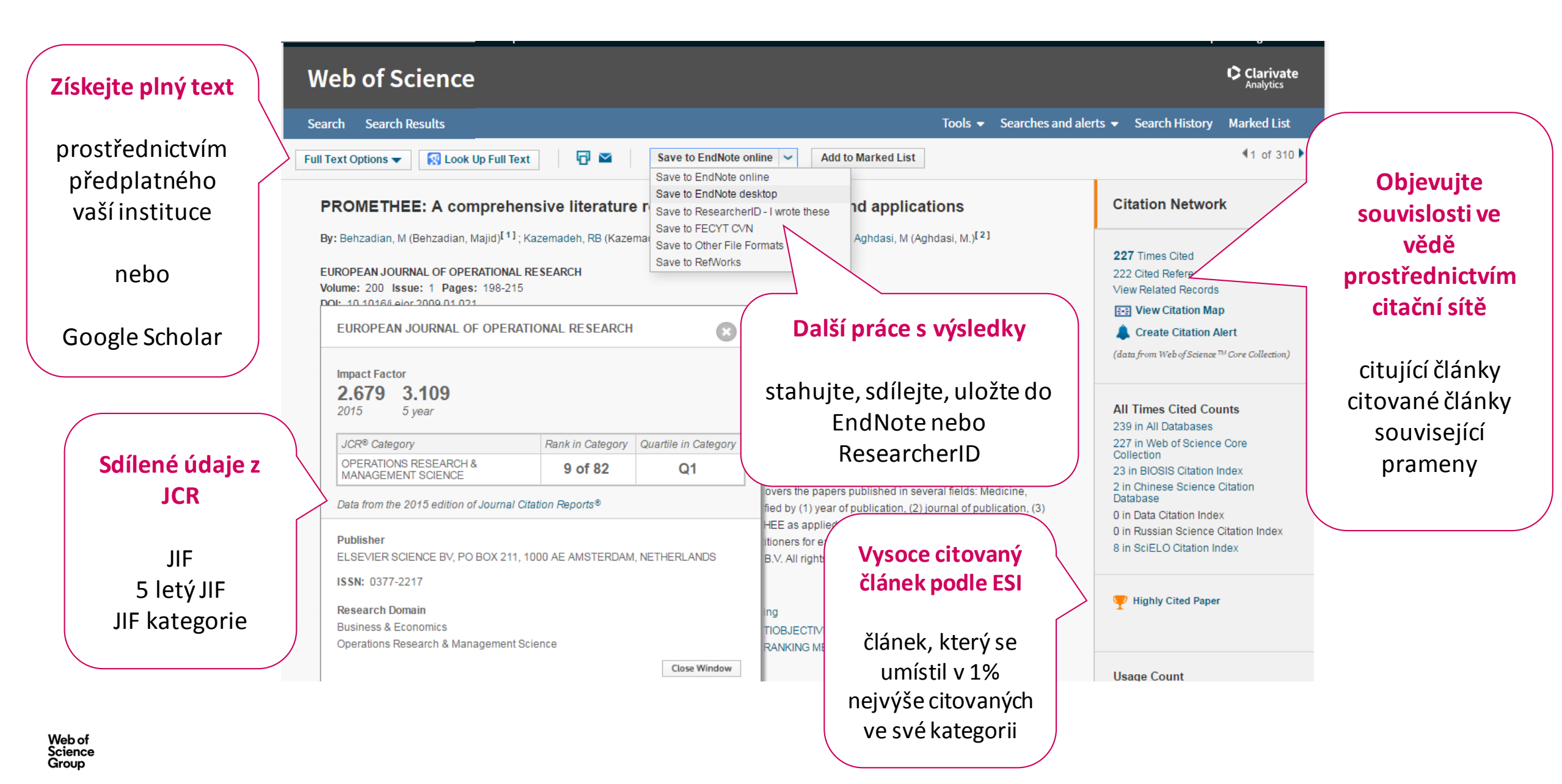

# Citační síť

## Citační síť

Citation Network – vědecké výsledky v souvislostech

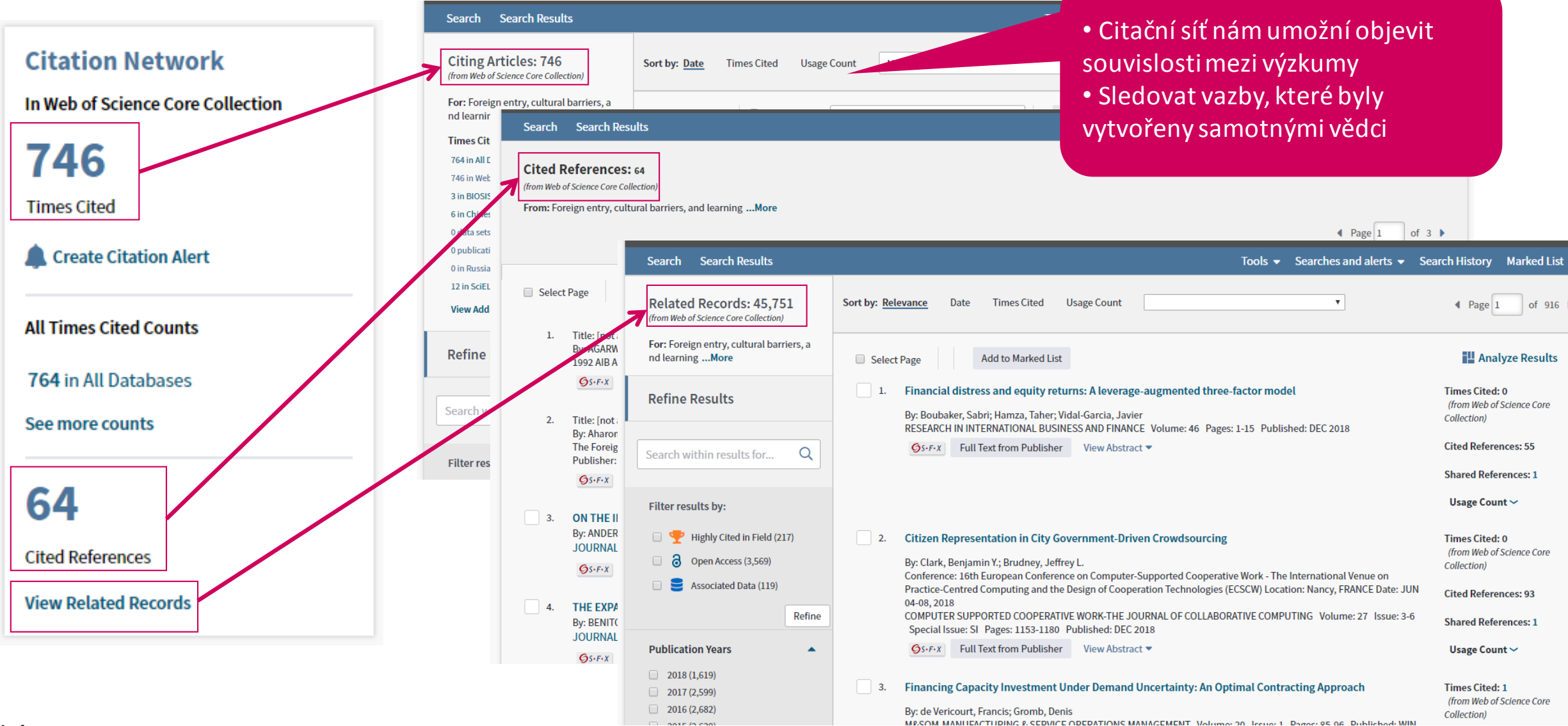

### Citační síť

#### počty citací podle databází

Citing Articles: 746 (from Web of Science Core Collection)

For: Foreign entry, cultural barriers, a nd learning ...More

#### **Times Cited Counts**

- 764 in All Databases
- 746 in Web of Science Core Collection
- 3 in BIOSIS Citation Index
- 6 in Chinese Science Citation Database
- 0 data sets in Data Citation Index
- 0 publication in Data Citation Index
- 0 in Russian Science Citation Index
- 12 in SciELO Citation Index

View Additional Times Cited Counts

#### **All Times Cited Counts**

#### 764 in All Databases

+

- 746 in Web of Science Core Collection
  - + 548 in Science Citation Index Expanded (SCIE), Social Science Citation Index (SSCI), and Arts & Humanities Citation Index (A&HCI)
    - 108 in Emerging Sources Citation Index (ESCI)
    - 36 in Conference Proceedings Citation Index Science (CPCI-S); Conference Proceedings Citation Index Social Science & Humanities (CPCI-SSH)
  - + 64 in Book Citation Index– Science (BKCI-S); Book Citation Index– Social Sciences & Humanities (BKCI-SSH)

3 in BIOSIS Citation Index

6 in Chinese Science Citation Database

- 0 data sets in Data Citation Index
- 0 publication in Data Citation Index
- 0 in Russian Science Citation Index
- 12 in SciELO Citation Index

#### Co můžeme zjistit

Kompletní přehled, kolikrát byl článek citován Z jakých databází a rejstříků WoS Demonstruje překrytí titulů. Hodnota citujících článků je bez duplicit

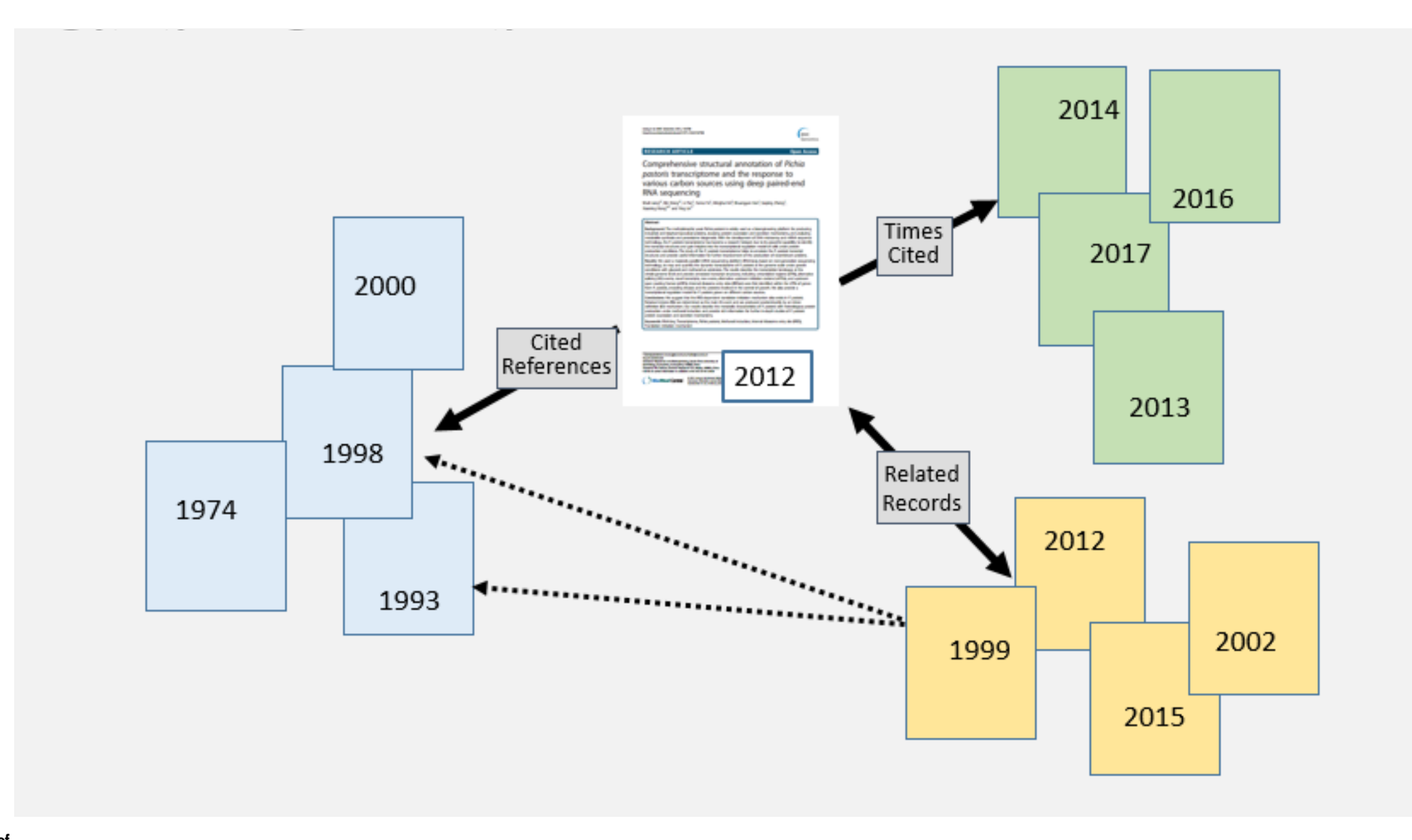

Web of Science Group

ukázka CRISPR

#### The Discovery of CRISPR/Cas9

Dr. Emmanuelle Charpentier, one of CRISPR Therapeutics' scientific founders, co-invented the CRISPR/Cas9 technology.

The clustered repeats of CRISPR were discovered in 1987 in bacteria<sup>2</sup>, but their function was unknown. In 2000, these clustered repeat elements were found to be relatively common in bacteria<sup>3</sup> hinting to an important role of these elements. The clustered repeats were given the name CRISPR in 2002 and multiple CRISPR-associated (Cas) genes were discovered adjacent to the repeat elements in that same year<sup>4</sup>.

The function of the CRISPR-Cas system in bacteria as an immune defense mechanism was hypothesized by Mojica in 2005<sup>5</sup> and experimentally validated at the food ingredient company, Danisco, in 2007<sup>6</sup>.

In 2011, Dr. Charpentier's lab discovered an essential component of the CRISPR-Cas system, tracrRNA, in bacteria<sup>7</sup>. The following year she and colleagues described how the Cas9 endonuclease works together with crRNA and tracrRNA to form functional molecular scissors to cut at a specific DNA sequence in the genome<sup>8</sup>. In this same publication the authors also described how to modify, or "re-program," the system to direct the molecular scissors to cut at essentially any DNA sequence; how to modify the RNA components into a single guide RNA, simplifying the system into only 2 components; and how to modify the Cas9 molecular scissors to make 'nicks' in the DNA by only cutting one of the two DNA strands. These foundational discoveries enabled transformative gene editing in a wide range of cells, tissues and species, including for the potential benefit of patients suffering from serious genetic diseases.

#### Web of Science http://http://www.crisprtx.com/gene-editing/crispr-cas9

| Citační sí NUCLEOTIDE-SEQUENCE OF THE IAP GENE, RESPONSIBLE FOR ALKALINE-PHOSPHATASE ISOZYME<br>CONVERSION IN ESCHERICHIA-COLI, AND IDENTIFICATION OF THE GENE-PRODUCT | Times Cited: 290<br>(from Web of Science Core |
|----------------------------------------------------------------------------------------------------|-----------------------------------------------|
| By: ISHINO, Y; SHINAGAWA, H; MAKINO, K; et al.<br>UKÁZKA CRISPR JOURNAL OF BACTERIOLOGY Volume: 169 Issue: 12 Pages: 5429-5433 Published: DEC 1987                     | Collection)                                   |
| <b>S</b> -F-X Full Text from Publisher                                                                                                    |                                               |
|                                                                                                    |                                               |

#### The Discovery of CRISPR/Cas9

Dr. Emmanuelle Charpentier, one of CRISPR Therapeutics' scientific founders, co-invented the CRISPR/Cas9 technology.

The clustered repeats of CRISPR were discovered in 1987 in bacteria<sup>2</sup>, put their function was unknown. In 2000, these clustered repeat elements were found to be relatively common in bacteria<sup>3</sup> hinting to an important role of these elements. The clustered repeats were given the name CRISPR in 2002 and multiple CRISPR-associated (Cas) genes were discovered adjacent to the repeat elements in that same year<sup>4</sup>.

The function of the CRISPR-Cas system in bacteria as an immune defense mechanism was hypothesized by Mojica in 2005<sup>5</sup> and experimentally validated at the food ingredient company, Danisco, in 2007<sup>6</sup>.

In 2011, Dr. Charpentier's lab discovered an essential component of the CRISPR-Cas system, tracrRNA, in bacteria<sup>7</sup>. The following year she and colleagues described how the Cas9 endonuclease works together with crRNA and tracrRNA to form functional molecular scissors to cut at a specific DNA sequence in the genome<sup>8</sup>. In this same publication the authors also described how to modify, or "re-program," the system to direct the molecular scissors to cut at essentially any DNA sequence; how to modify the RNA components into a single guide RNA, simplifying the system into only 2 components; and how to modify the Cas9 molecular scissors to make 'nicks' in the DNA by only cutting one of the two DNA strands. These foundational discoveries enabled transformative gene editing in a wide range of cells, tissues and species, including for the potential benefit of patients suffering from serious genetic diseases.

#### Web of Science http://http://www.crisprtx.com/gene-editing/crispr-cas9

ukázka CRISPR

Group

#### The Discovery of CRISPR/Cas9

Dr. Emmanuelle Charpentier, one of CRISPR Therapeutics' scientific founders, co-invented the CRISPR/Cas9 technology.

The clustered repeats of CRISPR were discovered in 1987 in bacteria<sup>2</sup>, but their function was unknown. In 2000, these clustered repeat elements were found to be relatively common in bacteria<sup>3</sup> hinting to an important role of these elements. The clustered repeats were given the name CRISPR in 2002 and multiple CRISPR-associated (Cas) genes were discovered adjacent to the repeat elements in that same year<sup>4</sup>.

The function of the CRISPR-Cas system in basteria as an immune defense mechanism was hypothesized by Mojica in 2005<sup>5</sup> and experimentally validated at the food ingredient company, Danisco, in 2007<sup>6</sup>.

In 2011, Dr. Charpentier's lab discovered an essential component of the CRISPR-Cas system, tracrRNA, in bacteria<sup>7</sup>. The following year she and colleagues described how the Cas9 endonuclease works together with crRNA and tracrRNA to form functional molecular scissors to cut at a specific DNA sequence **Identification of genes that are associated with DNA repeats in prokaryotes Citation Network** system to direct prokaryotes

475 Times Cited

28 Cited References

View Related Records

E View Citation Map

**Create Citation Alert** 

(data from Web of Science ™ Core Collection)

f the two DNA

ing for the

system into only 2 com LM (Schouls, LM)

strands. These foundat potential benefit of pat DOI: 10.1046/j.1365-2958.2002.02839.x Published: MAR 2002 View Journal Information

Web of <u>Science</u> <u>http://http://www.crisprtx.com/gene-editing/crispr-cas9</u>

ukázka CRISPR

Web of Science

Group

#### The Discovery of CRISPR/Cas9

Dr. Emmanuelle Charpentier, one of CRISPR Therapeutics' scientific founders, co-invented the CRISPR/Cas9 technology.

The clustered repeats of CRISPR were discovered in 1987 in bacteria<sup>2</sup>, but their function was unknown. In 2000, these clustered repeat elements were found to be relatively common in bacteria<sup>3</sup> hinting to an important role of these elements. The clustered repeats were given the name CRISPR in 2002 and multiple CRISPR-associated (Cas) genes were discovered adjacent to the repeat elements in that same year<sup>4</sup>.

The function of the CRISPR-Cas system in bacteria as an immune defense mechanism was hypothesized by Mojica in 2005<sup>5</sup> and experimentally validated at the food ingredient company, Danisco, in 2007<sup>6</sup>.

In 2011, Dr. Charpentier's lab discovered an essential component of the CRISPR-Cas system, tracrRNA, in bacteria<sup>7</sup>. The following year she and colleagues described how the Cas9 endonuclease works together with crRNA and tracrRNA to form functional molecular scissors to cut at a specific DNA sequence in the genome<sup>8</sup>. In this same publication the authors also described how to modify, or "re-program," the system to direct the molecular scissors to cut at essentially any DNA sequence; how to modify the RNA components into a single guide RNA, simplifying the system into only 2 components; and how to modify the Cas9 molecular scissors to make 'nicks' in the DNA by only cutting one of the two DNA strands. These foundational discoveries enabled transformative geneediting in a wide range of cells, tissues and species, including for the CRISPR RNA maturation by trans-encoded small RNA and host factor RNase III Times Cited: 568 potential ber (from Web of Science Core By: Deltcheva, Elitza; Chylinski, Krzysztof; Sharma, Cynthia M.; et al. Collection) NATURE Volume: 471 Issue: 7340 Pages: 602-+ Published: MAR 31 2011 GS-F-X Highly Cited Paper Full Text from Publisher View Abstract http://http://www.crisprtx.com/gene-editing/crispr-cas9

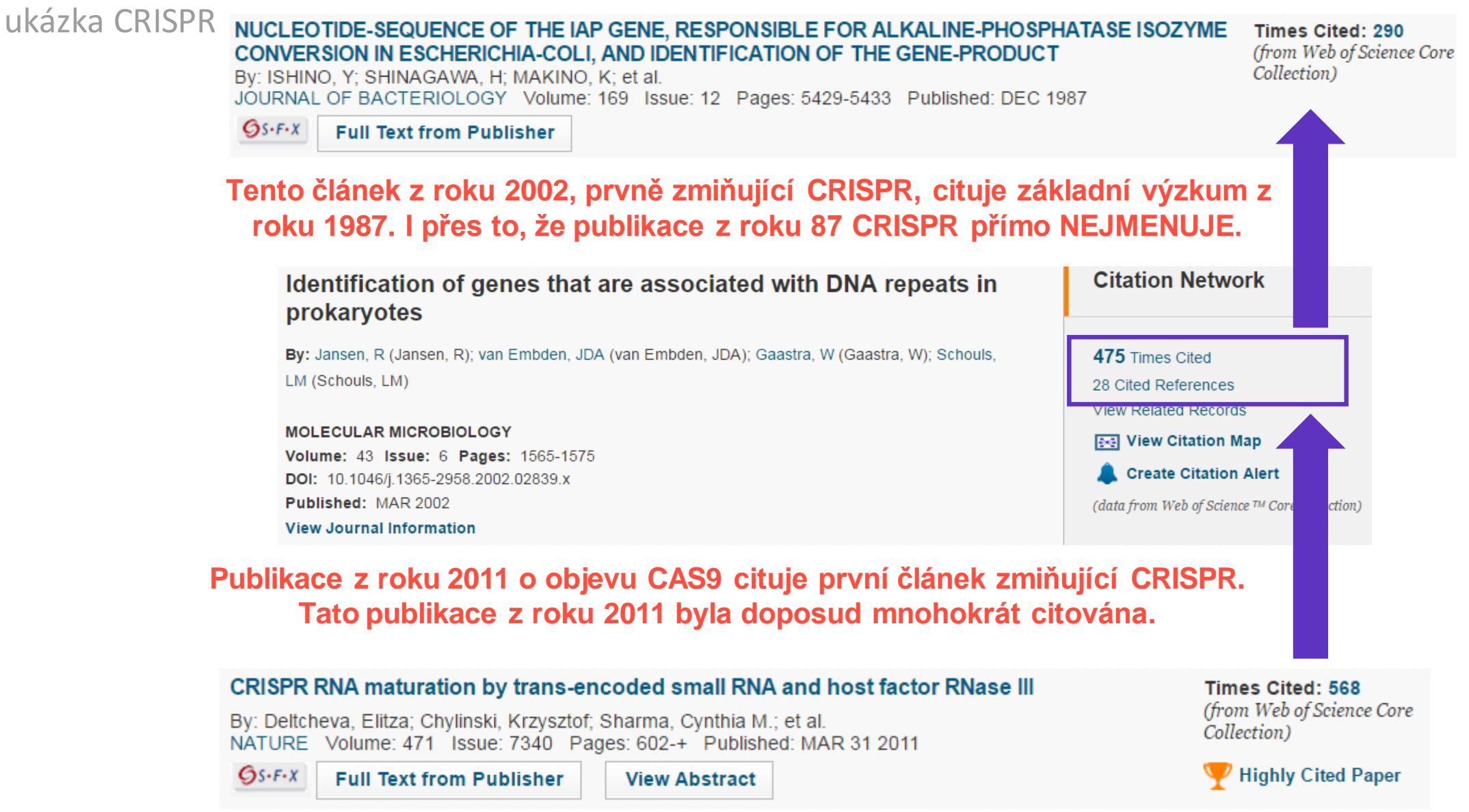

možnosti vyhledávání

- základní vyhledávání (basic search)
  - vyhledávací pole "Author"
  - vyhledávací pole "author identifier"
    - ReseracherID
    - ORCID id
- vyhledávací rozhraní "Author Search"

obecná pravidla

- Jména jsou indexována v obráceném pořadí
  - Příjmení Jmeno (jako iniciála; až 5 iniciál ke každému autorovi)
  - příklady:
    - Wichterle O ( Otto Wichterle)
    - Hawking SW (Stephen W. Hawking)
- Jména jsou indexována bez diakritiky.
- Apostrofy a pomlčky jsou indexovány jak je uvedeno v publikacích od roku 1998
  - OBrian W (do roku 1998) vs. O'Brian W(od roku 1998)
- Od roku 2008 indexována jména v plném znění
- Booleovské operátory a zástupné znaky fungují stejně jako v obecném vyhledávání
- symbol hvězdičky \* přidáván automaticky
- Pro přesnou rešerši je třeba zadat přesný dotaz
  - příklad OBrian W OR O'Brian W OR O'Brian William

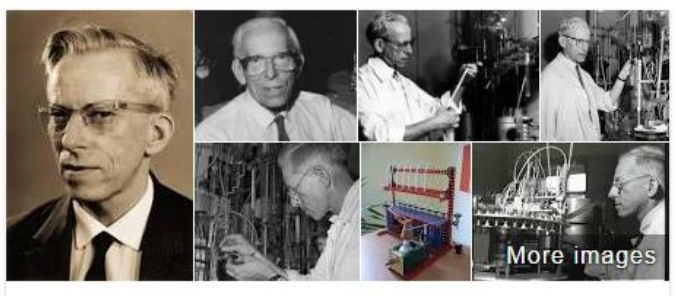

| Otto    | Wichterle |  |
|---------|-----------|--|
| Chemist |           |  |

Otto Wichterle was a Czech chemist, best known for his invention of modern soft contact lenses. Wikipedia

Author Search

| i U Bratis<br>natemati | slava<br>ka                                                                                                    | Zvolte – Author Search                                                                                                    |        |
|------------------------|----------------------------------------------------------------------------------------------------|----------------------------------------------------------------------------------------------------|--------|
| Radko Mesiar           | Curr<br>Name: Radko Mesiar<br>Born: August 26, 1951, Bratislava, Slovakia<br>Address Hrobákova 10, 851 02 Bratislava, Slovakia<br>Stovak University of Technology (STU) Bratislava<br>Affiliation: Faculty of Civil Engineering, Department of Mathematics<br>Radimského 11, 810 05 Bratislava, Slovakia<br><b>Dostions at STU Bratislava</b><br>Mesisstant professor (1978 – 1983)<br>e assistant professor (1978 – 1983)<br>filiptofessor (since 1998)<br>i vice head of department (2000–2004)<br>head of department (2000–2004)<br>toccesses: Since 1978 member of the Department of Mathematics at Facury y<br>Sciences) Associate professor since 1983, full professor since 1998. Fellovan-<br>(Czech Republic, since 1999) and of IRAFM. University of Ostrava (Czech Re<br>Co-author of two scientific monographs (Triangular Norms, Kluwer, 2007, Ag<br>more than 200 papers in WOS in journals like Fuzzy Sets and Systems, Infor-<br>Int J. Uncertainty, Fuzziness and Knowledge-Based Systems, Kybernetika, Ed | Basic Search       Basic Search         Example: oil       Author Search         Author Search       + Add Another Field         Cited Reference Search       Author Search         Structure Search       Author Search         Advanced Search       Author Search | opic 🗸 |
|                        | Founder and organizer of conferences FSTA and AGOP.<br>Research stays in Austria, Belgium. Czech Republic, Germany, France, Italy, P<br>Visiting teaching positions in Italy (Università "La Sapienza", Roma, May 200<br>Linz, October 2002 – January 2003).<br>Fields of interest:<br>• measure theory.<br>• uncertainty modelling,<br>• fuzzy sets and fuzzy logic,<br>• multicriteria decision support,                                                                                                    | <ul> <li>All years</li> <li>From 1900 v to 2016 v</li> <li>MORE SETTINGS</li> </ul>                                                                                                    |        |

author search 1 – jméno autora

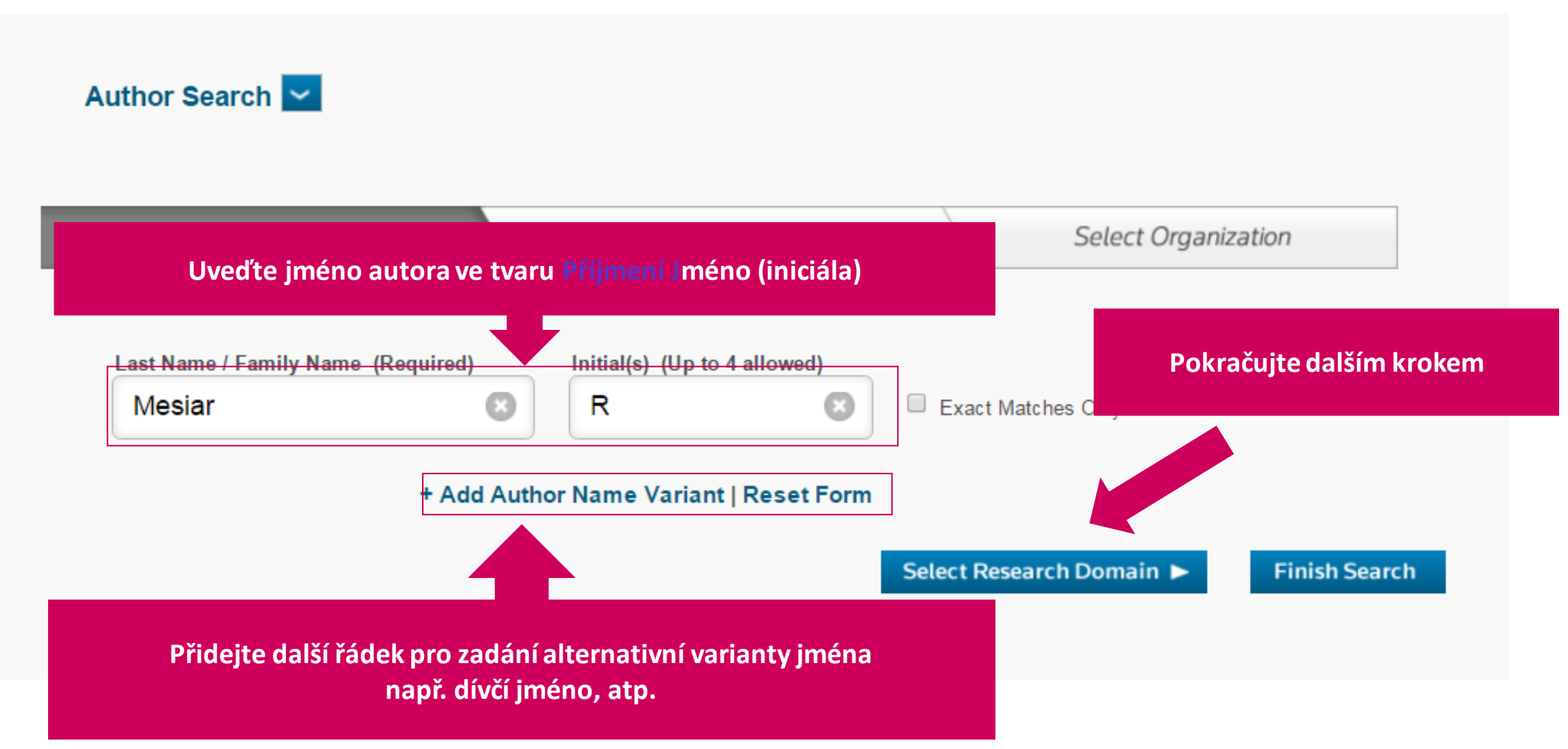

#### author search 2 – obor zkoumání (Research Domain)

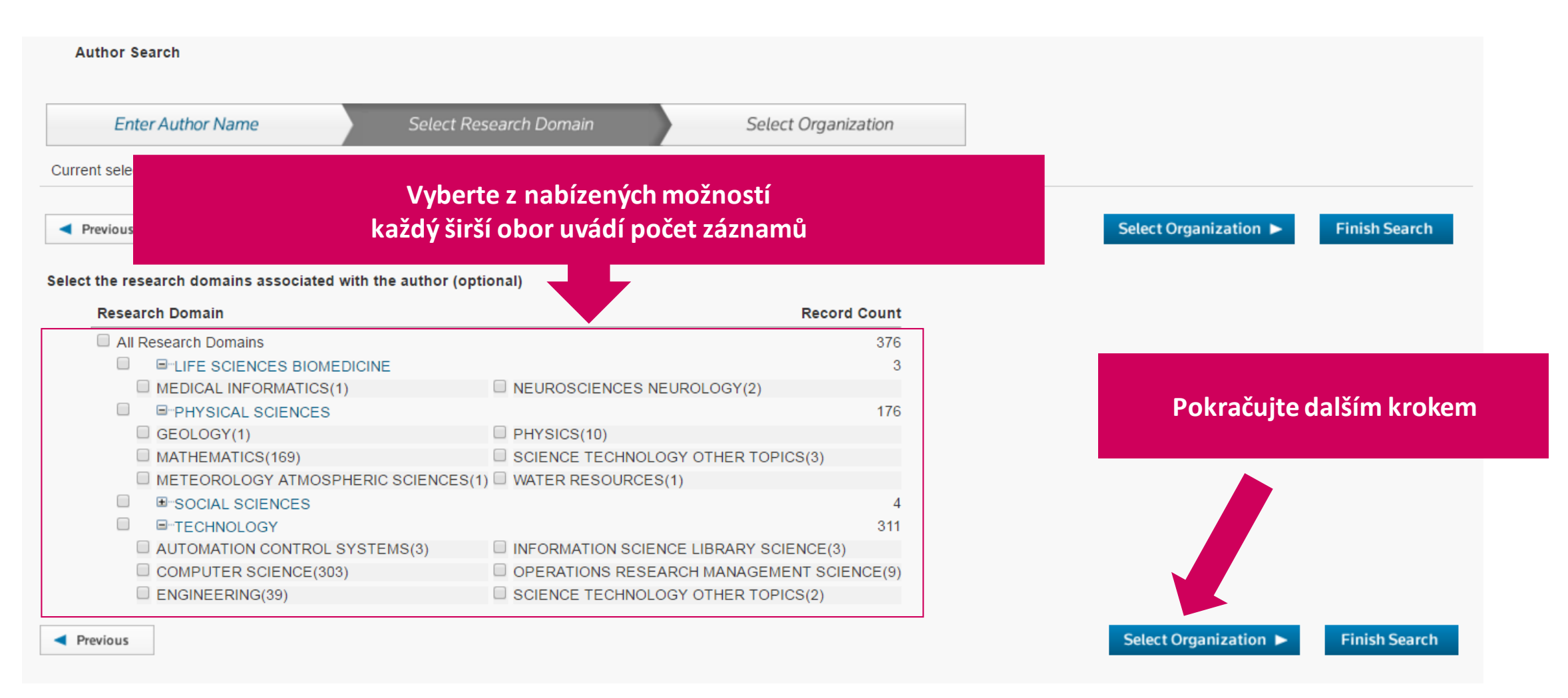

#### author search 3 – instituce (Organization)

Dokončete vyhledávání Author Search Select Research Domain Select Organization Enter Author Name Current selection(s): Mesiar R\* (376), in MATHEMATICS OR MI Měňte pořadí záznamů název instituce **Finish Search** Previous počet výsledků Select the organizations associated with the author (optiona Include records that do not contain organization information **Organization Name Abbreviation** Record Count SLOVAK UNIVERSITY OF TECHNOLOGY BRATISLAVA 148 CZECH ACADEMY OF SCIENCES 51 □ JOHANNES KEPLER UNIVERSITY OF LINZ 33 UNIVERSITY OF OSTRAVA 30 UNIV NOVI SAD 29 UNIVERSITY OF LUXEMBOURG 16 Vyberte z nabízených UNIVERSITY OF PANTHEON SORBONNE PARIS I 15 institucí GHENT UNIVERSITY 12 UNIVERSIDAD PUBLICA DE NAVARRA 10 HUZHOU UNIVERSITY 9 COMMUNICATION UNIVERSITY OF CHINA každá instituce má 6 CZECH TECHNICAL UNIVERSITY PRAGUE 5 přiřazen počet OBUDA UNIVERSITY 5 SLOVAK UNIV TECHNOL BRATISLAVA 5 navázaných záznamů UNIVERSITY OF SALENTO 5 AMIRKABIR UNIVERSITY OF TECHNOLOGY Δ DEPT ECON BUSINESS Δ DIV UNIV OSTRAVA SINGIDUNUM UNIV

Web of Science Group

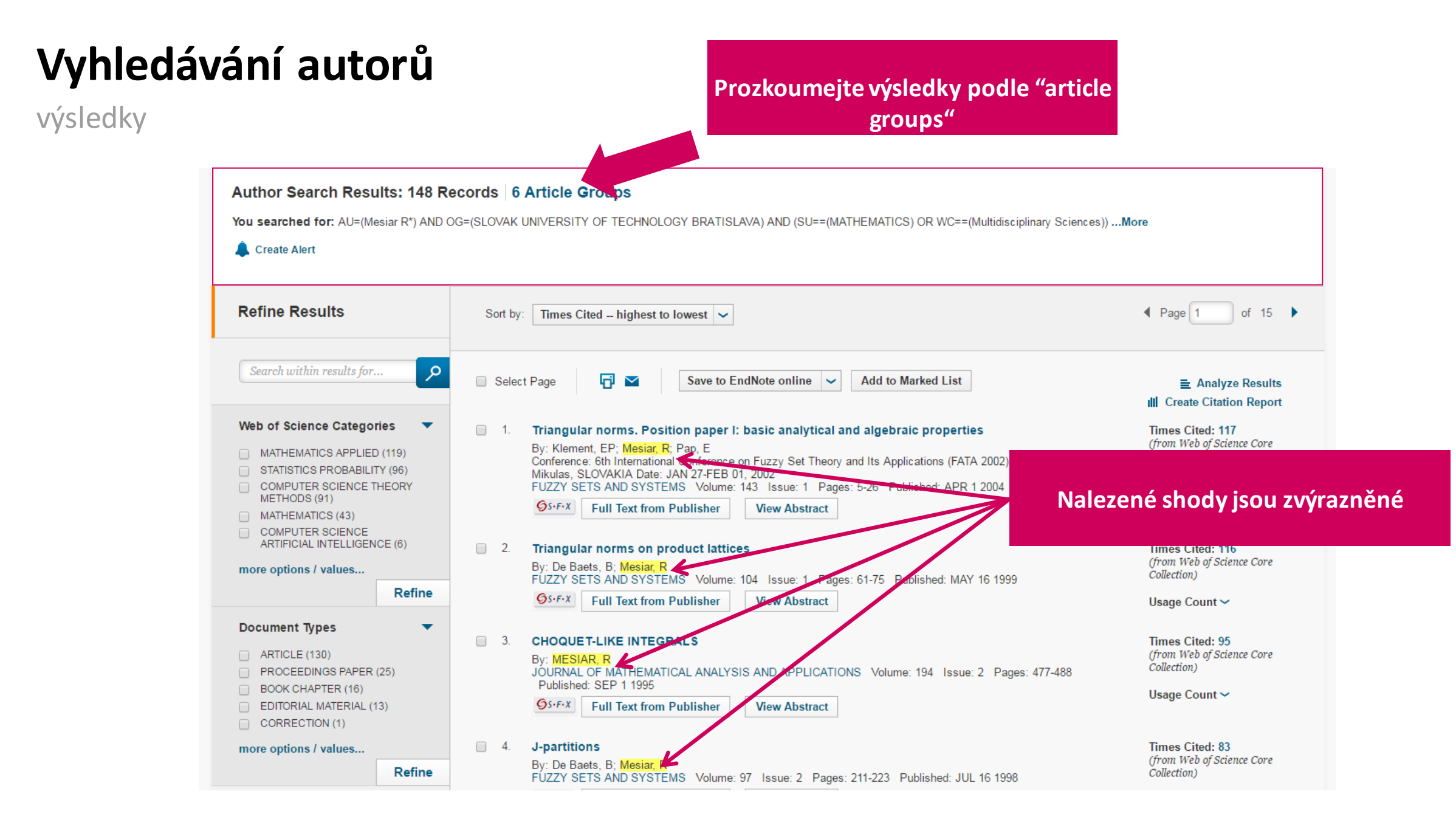

# Identifikace autorů

#### ResearcherID

Vytvořeno pro vědce, studenty a informační specialisty

- ResearcherID bylo vytvořeno pro vědeckou komunitu jako webový nástroj pro zajištění těchto funkcí:
  - prezentaci publikační činnosti
  - šíření bibliografických a profesních informací
  - nalezení potenciálních spolupracovníků
  - zajištění spolehlivé identifikace autora

- Open Researcher and Contributor ID (ORCID) je mezinárodní projekt, jehož záměrem je přispět k řešení problému shodných jmen autorů prostřednictvím unikátního identifikátoru autora.
- Volně přístupný rejstřík autorů v prostředí Webu.
- ORCID spolupracuje s ostatními systémy pro identifikaci autorů jako např. Author Resolver, Inspire, IraLIS, RePEc, ResearcherID, Scopus Author Identifier, VIVO, atd..
- ORCID je budován samotnými autory. Eviduje biografické a profesní údaje, ale zejména publikační činnost autorů.
- ORCID byl spuštěn v roce 2009 jako společný projekt Nature Publishing Group a Thomson Reuters (Clarivate Analytics). Hlavním úkolem bylo vytvořit univerzální nástroj pro vědeckou komunitu : autory, university, grantové agentury, profesní společnosti, vládní agentury a editory.

Author Search

- Prof. RNDr. Radko Mesiar, DrSc.
- RID G-6851-2014

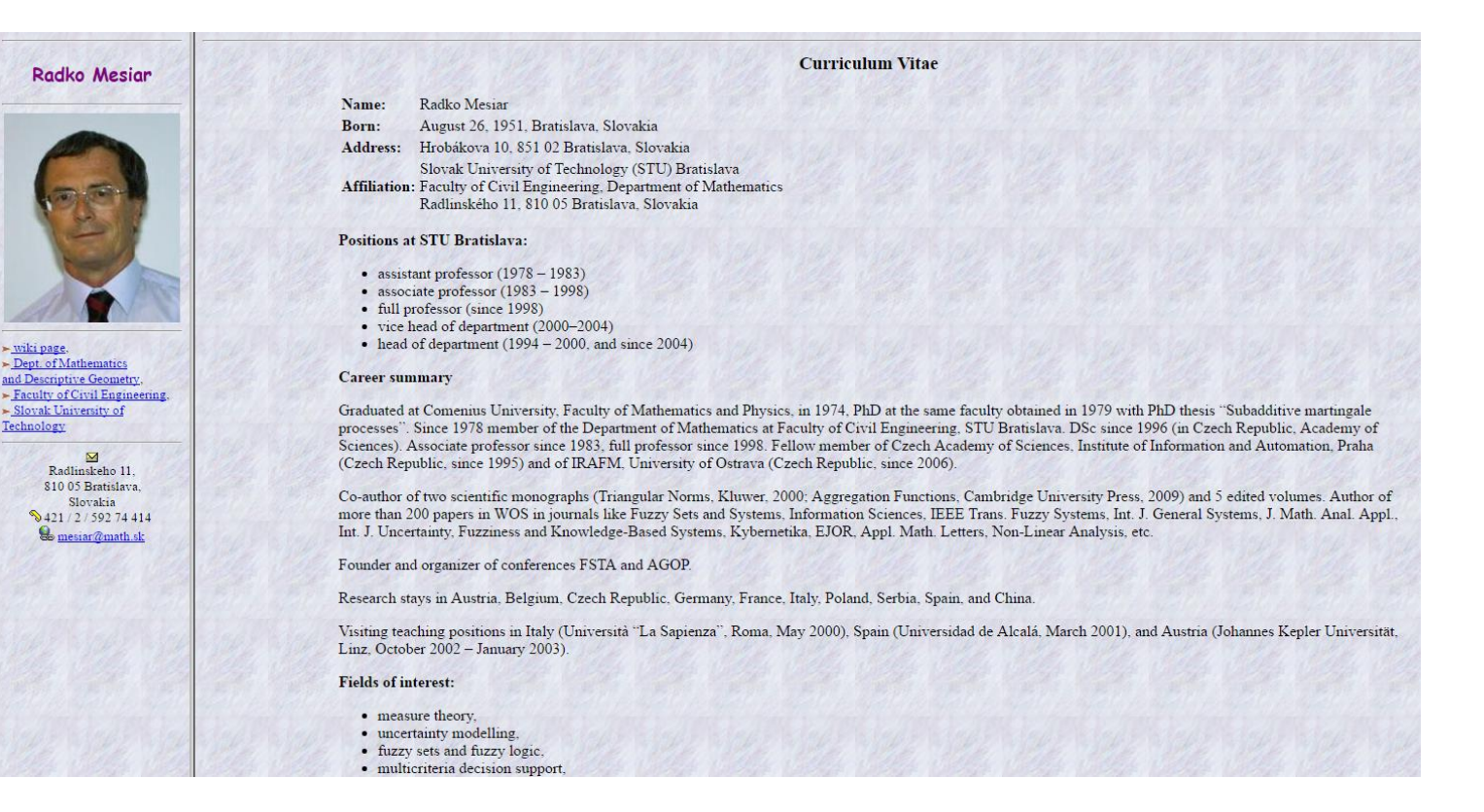

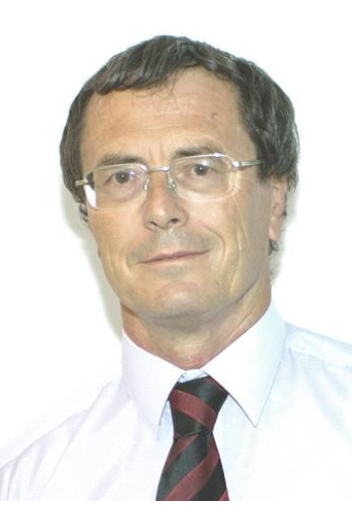

# Citační analýza

#### Citační analýza

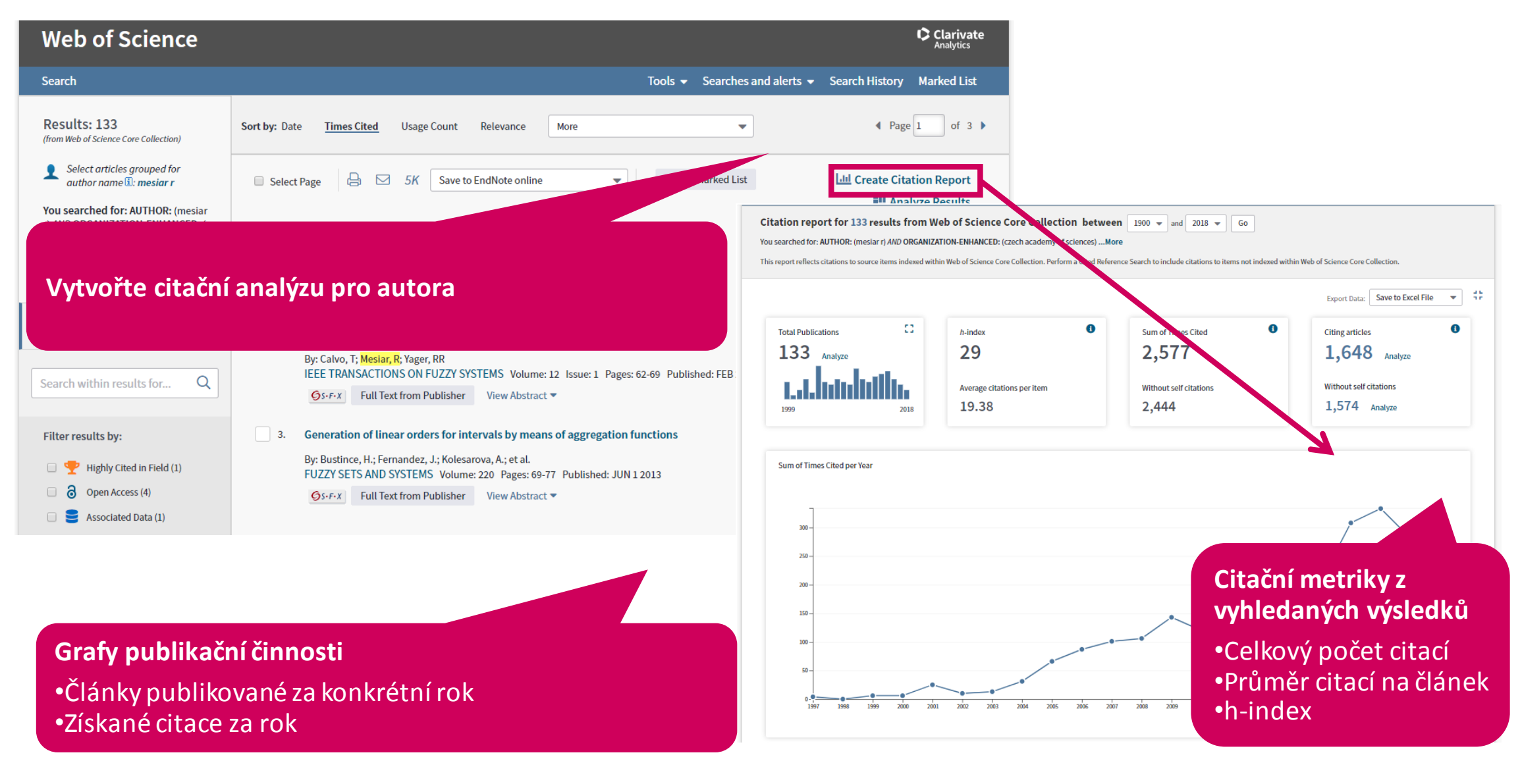

Web of Science Group

# Analýza využití

### Analýza využití – "Usage Count"

- Alternativní způsobe určení důležitých vědeckých výsledků
  - rychleji reaguje na měnící se zájem uživatelů
  - reprezentuje trendy ve vědě (měnící se vědecká témata)
- Jak je využití evidováno
  - Posledních 180 dnů
  - Od roku 2013

- Co má vliv na analýzu
  - stažení plného textu "full text from publisher
  - export záznamu
    - do citačního manažeru
    - uložení záznamu do paměti

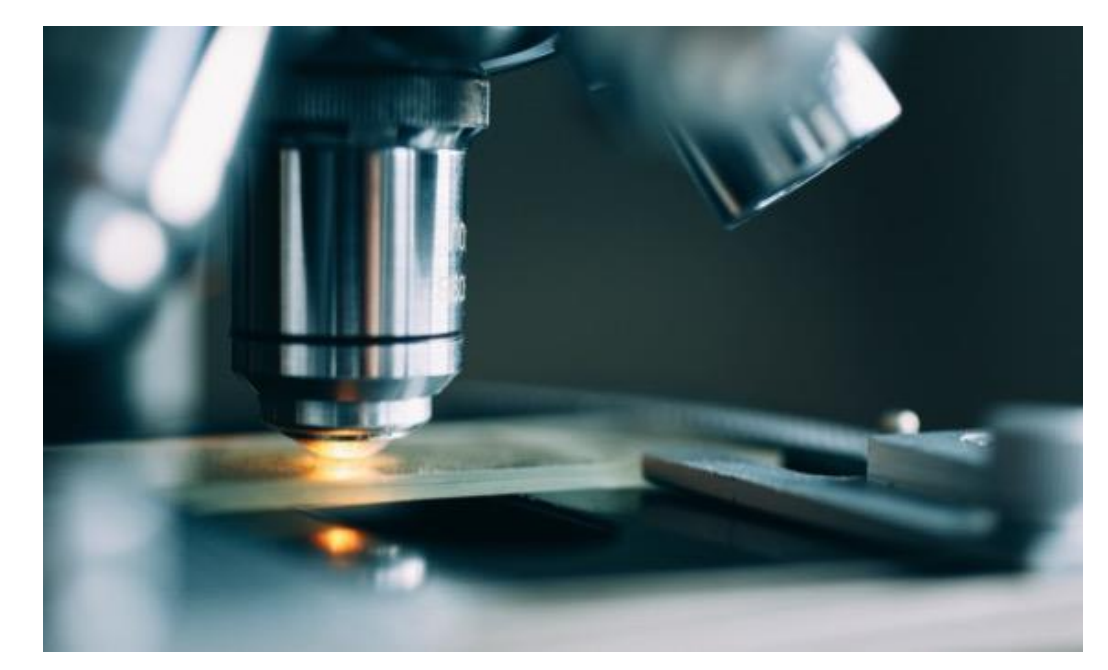

- Nemá vliv na analýzu
  - export sady dat do ostatních produktů např. InCites
  - užití dat prostřednictvím API
  - aktivity provedené strojově

### Analýza využití – "Usage Count"

#### zobrazení ve výsledcích Pořádání výsledků podle využití Posledních 180 dnů Search od roku 2013 Results: 133 Sort by: Date Times Cited Usage Count Relevance More (from Web of Science Core Collection) Select articles grouped for æ Save to EndNote online Create Citation Report $\square$ 5K Add to Marked List author name :: mesiar r Select Page Analyze Results You searched for: AUTHOR: (mesiar r) AND ORGANIZATION-ENHANCED: (c A New Approach to Interval-Valued Choquet Integrals and the Problem of Ordering in Interval-Valued Times Cited: 85 zech academy of sciences) ... More (from Web of Science Core Fuzzy Set Applications Collection) Create Alert By: Bustince, Humberto; Galar, Mikel; Bedregal, Benjamin; et al. Since 2013: 44 ~ IEEE TRANSACTIONS ON FUZZY SYSTEMS Volume: 21 Issue: 6 Pages: 1150-1162 Published: DEC 2013 Full Text from Publisher View Abstract 🔻 OS-F-X **Refine Results** Generation of linear orders for intervals by means of aggregation functions 2. Times Cited: 111 (f om Web of Science Core By: Bustince, H.; Fernandez, J.; Kolesarova, A.; et al. ollection) Q Search within results for... FUZZY SETS AND SYSTEMS Volume: 220 Pages: 69-77 Published: JUN 1 2013 👎 Highly Cited Paper GS-F-X Full Text from Publisher View Abstrac Informaci s četností užití Filter results by: Since 2013: 29 ~ lze rozkliknout na Highly Cited in Field (1) Grouping, Overlap, and Generalized Bientropic Times Cited: 79 isons kompletní zobrazení (from Web of Science Core a Open Access (4) By: Bustince, Humberto; Pagola, Miguel; Mesiar, Rad Collection) IEEE TRANSACTIONS ON FUZZY SYSTEMS Volume: 20 Issue: 3 Pages: 405-415 Published: JUN 2012 Associated Data (1) Since 2013: 28 ~ Gs-F-X Full Text from Publisher View Abstract ▼ Refine

# Práce se záznamy

### Označení záznamů

Add to Marked List

- uložení do dočasné paměti, po odhlášení z WoS se Marked list vymaže
- pro další práci je třeba Marked list uložit
  - Marked List "Save" vyplnit název , případně popis
- záznamy budou k nalezení a opětovnému použití
  - Marked List "Open/Manage"

| Search                                                                                                 | Tools 👻 Searches and alerts 👻 Sea                                                                                                    | rch History Marked List 2                                   |
|----------------------------------------------------------------------------------------------------|----------------------------------------------------------------------------------------------------|-------------------------------------------------------------|
| Results: 133<br>(from Web of Science Core Collection)                                                  | Sort by: Date Times Cited Usage Count Relevance More                                                                                                    | 4 Page 1 of 3 ▶                                             |
| Select articles grouped for author name <b>1</b> : <b>mesiar r</b>                                     | Select Page Save to EndNote online Add to Marked List                                                                                                    | Lul Create Citation Report                                  |
| You searched for: AUTHOR: (mesiar<br>r) AND ORGANIZATION-ENHANCED: (c<br>zech academy of sciences)More | <ol> <li>A New Approach to Interval-Valued Choquet Integrals and the Problem of Ordering in Interval-Valued</li> <li>Fuzzy Set Applications</li> </ol>          | Times Cited: 85<br>(from Web of Science Core<br>Collection) |
| 🐥 Create Alert                                                                                         | By: Bustince, Humberto; Galar, Mikel; Bedregal, Benjamin; et al.<br>IEEE TRANSACTIONS ON FUZZY SYSTEMS Volume: 21 Issue: 6 Pages: 1150-1162 Published: DEC 2013 | Since 2013: 44 ~                                            |
| Refine Results                                                                                         | Øs⋅F⋅X     Full Text from Publisher     View Abstract ▼                                                                                                    |                                                             |

#### Export záznamů

- tisk
- email
- uložení do EndNote
- Save to EndNote online
- Save to EndNote desktop
- uložení do ResearcherID (Save to RID – I wrote these)
- uložení do InCites (Save to InCites)

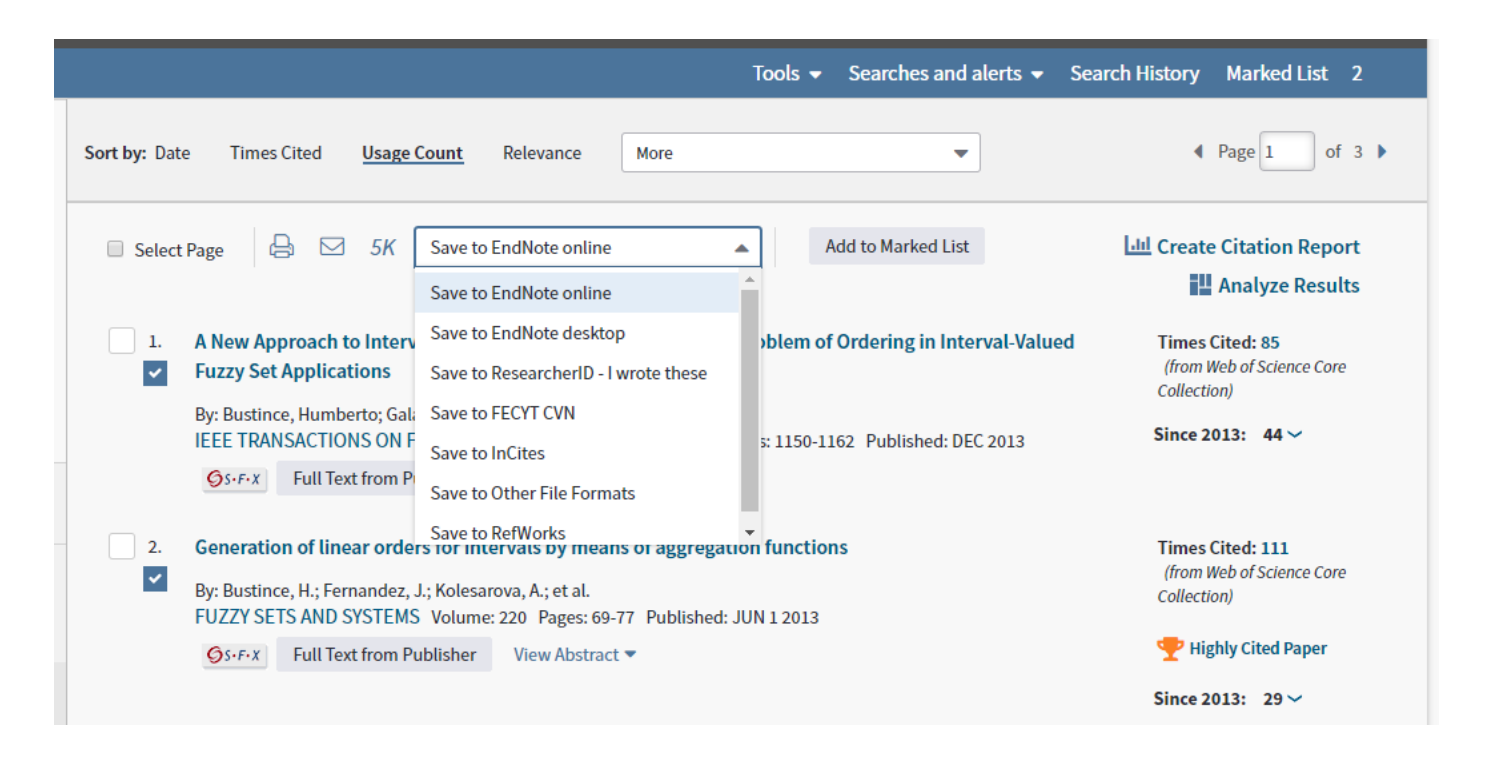

## Ukládání rešerší

## Vytvoření upozornění na novinky

**Create Alert** 

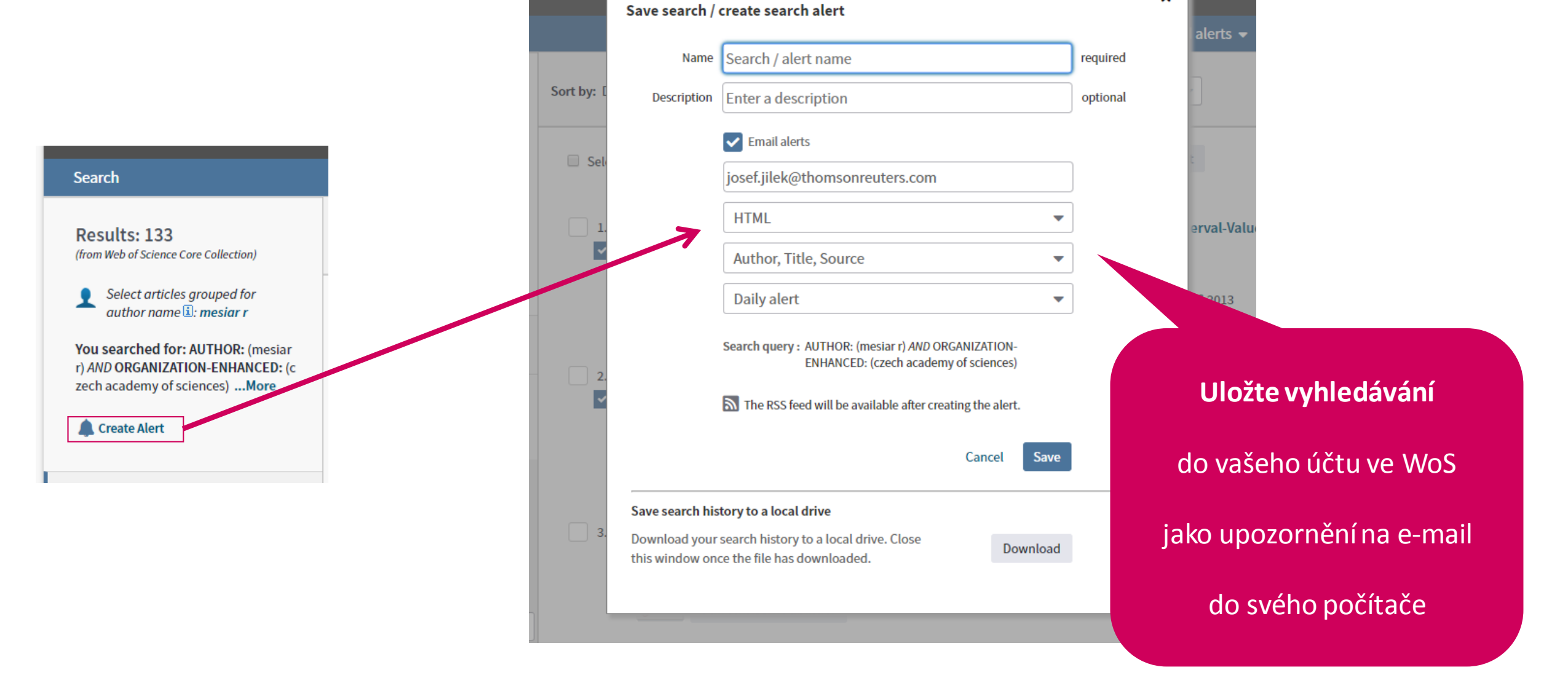

×

### Vytvoření upozornění na citace

#### **Create Citation Alert**

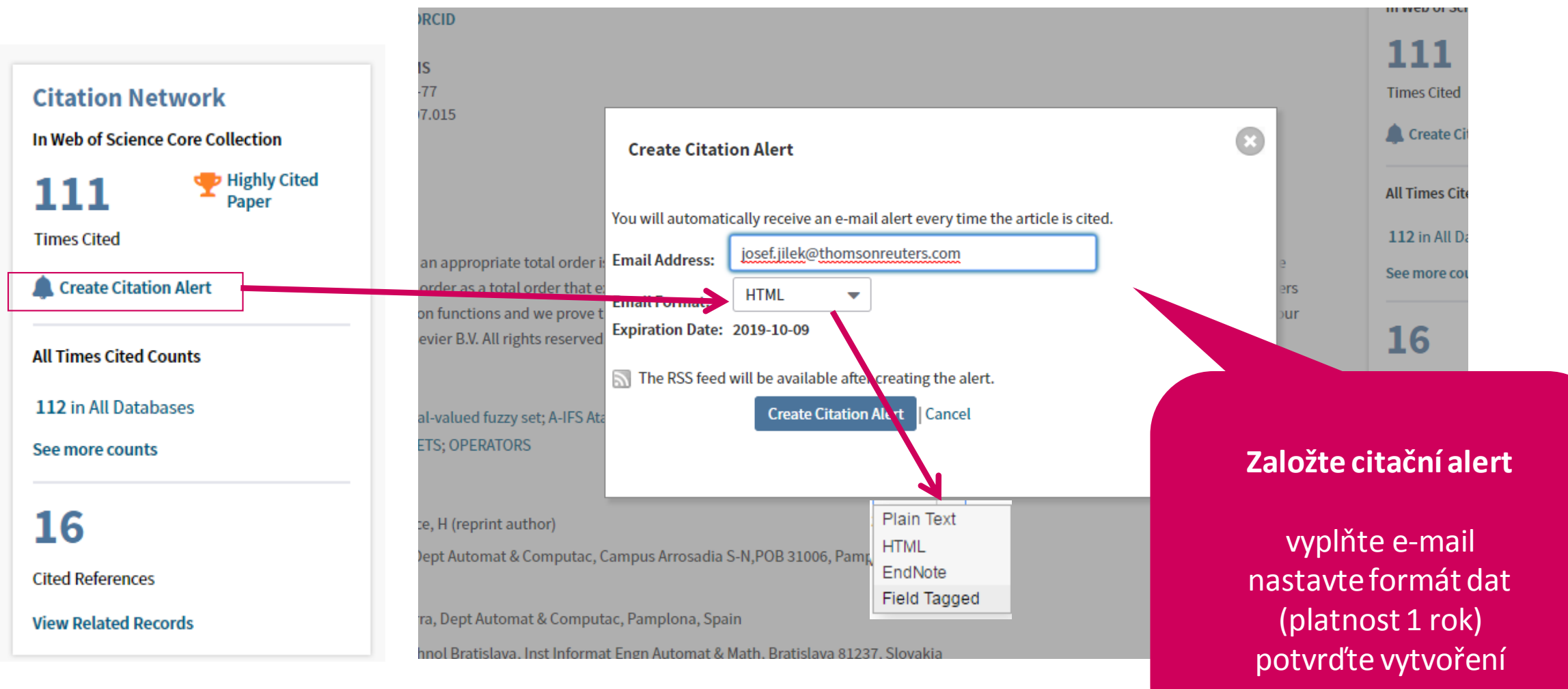

### Správa uložených hledání

#### Create Alert

Web of Science Group

| Search Search Results                                                                                                    |                                                                                                    |                                                                          | Tools 🗸                                                          | Searches and alerts 🔺                     | Search History Marked List                                                                                          | 2     |
|----------------------------------------------------------------------------------------------------|----------------------------------------------------------------------------------------------------|--------------------------------------------------------------------------|------------------------------------------------------------------|-------------------------------------------|----------------------------------------------------------------------------------------------------|-------|
| စြိန္းေနာ္ လြန္ Look Up Full Text Full                                                                                                    | l Text from Publisher                                                                                                    | Save to EndNote onlin                                                    | Saved searches an<br>ESCI_CZ                                     | d alerts                                  | ◀ 2 of                                                                                                    | 133 🕨 |
| Generation of linear orders for intervals by means of aggregation functions<br>By: Bustince, H (Bustince, H.) <sup>[1]</sup> ; Fernandez, J (Fernandez, J.) <sup>[1]</sup> ; Kolesarova, A (Kolesarova, A.) <sup>[2]</sup> ; Mesiar, R (Mesi<br>View ResearcherID and ORCID |                                                                                                    | SK_top res_field<br>Smart cities<br>Institut ekon_in<br>fresh water mict | fo S                                                             | práva uložených hle                       | edání                                                                                                    |       |
| FUZZY SETS AND SYSTEMS<br>Volume: 220 Pages: 69-77<br>DOI: 10.1016/j.fss.2012.07.015<br>Published: UN 1.2012                                                                                                    |                                                                                                    |                                                                          | Citation alerts<br>Journal alerts                                |                                           | Times Cited                                                                                                    |       |
|                                                                                                    | Select All Renew Delete                                                                                                    | Database                                                                 | RSS<br>Feed                                                      | Display searches                          | from: All Products Alert Options                                                                                    | Edit  |
|                                                                                                    | <ul> <li>Name: ESCL_CZ         Description:             Query: IS= (2336-4912 OR 1210-2709 OR 1804-7890 OR             1336-1376 OR 1803-9588 OR 1801-9065 OR 1214-2158 OR             0323-1119 OR 1212-5059 OR 1803-618X OR 0007-7712 OR             1210-7832 OR 1210-4027 OR 0010-2628 OR 1802-7962 OR             1803-6546 OR 0011-8265 OR 1805-0174 OR 1802-1115 OR             1210-9029 OR 1804-0616 OR 1804-9796 OR 1804-171X OR             1213-1520 OR 1804-5650 OR 2336-2375 OR 0862-8432 OR             0862-7959 OR 1804-1884 OR 1212-0391 OR 0322-9688 OR             1803-4136 OR 0037-6736 OR 0322-788X OR 2336-4920 OR             1804-3119 OR 1805-2991 OR 2336-3525 OR 1804-1728 OR             1803-1617 OR 2464-7136 OR 1804-5014 OR 2336-436X OR             1805-9872 OR 1804-8765 )</li></ul> |                                                                          | ection S OFF<br>Created: 2<br>Last Run:<br>Expires: -<br>Activat | e<br>E2018-02-27<br>2018-03-11<br>Fi<br>e | -mail Address: josef,jilek@thomsonreuters.com<br>ype: Author, Title, Source<br>ormat: Plain Text<br>requency: Daily | Edit  |

# Kopernio získávání plných textů

#### Kopernio

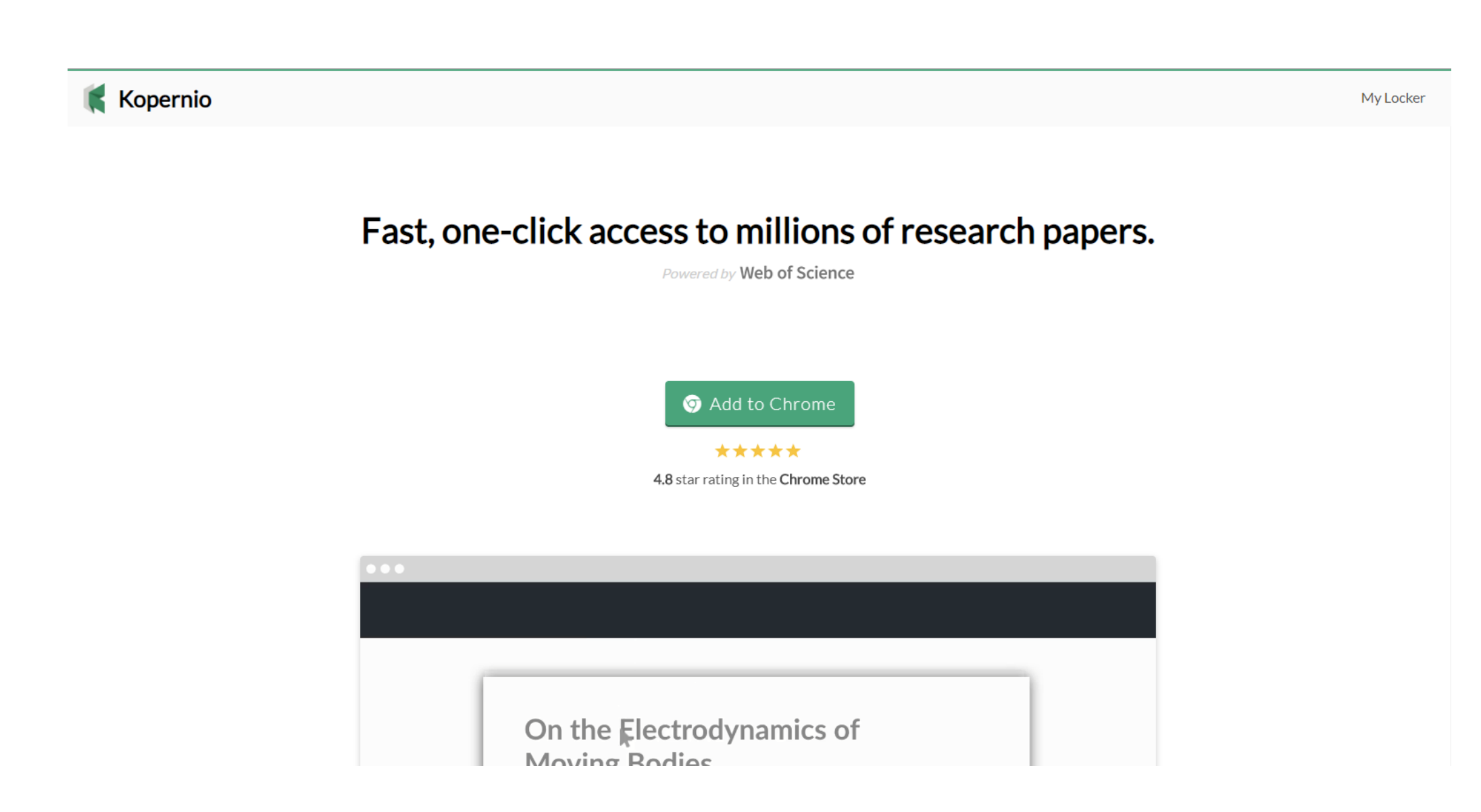
### Kopernio

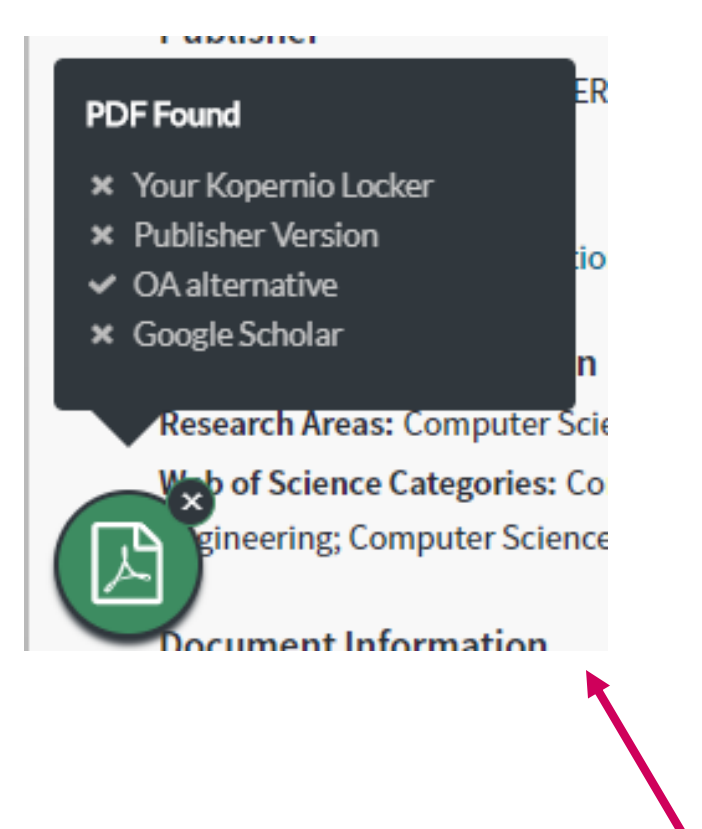

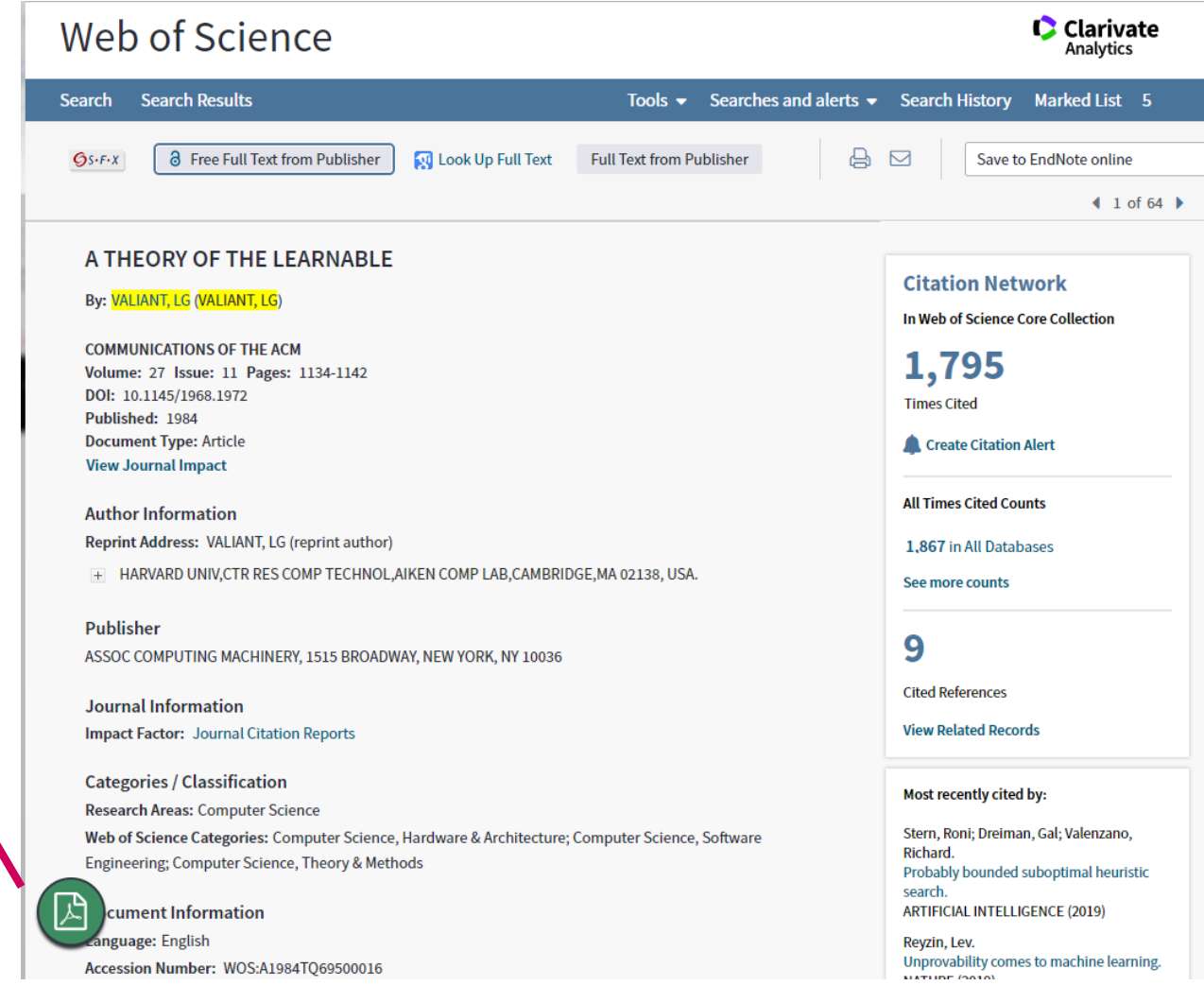

### Kopernio

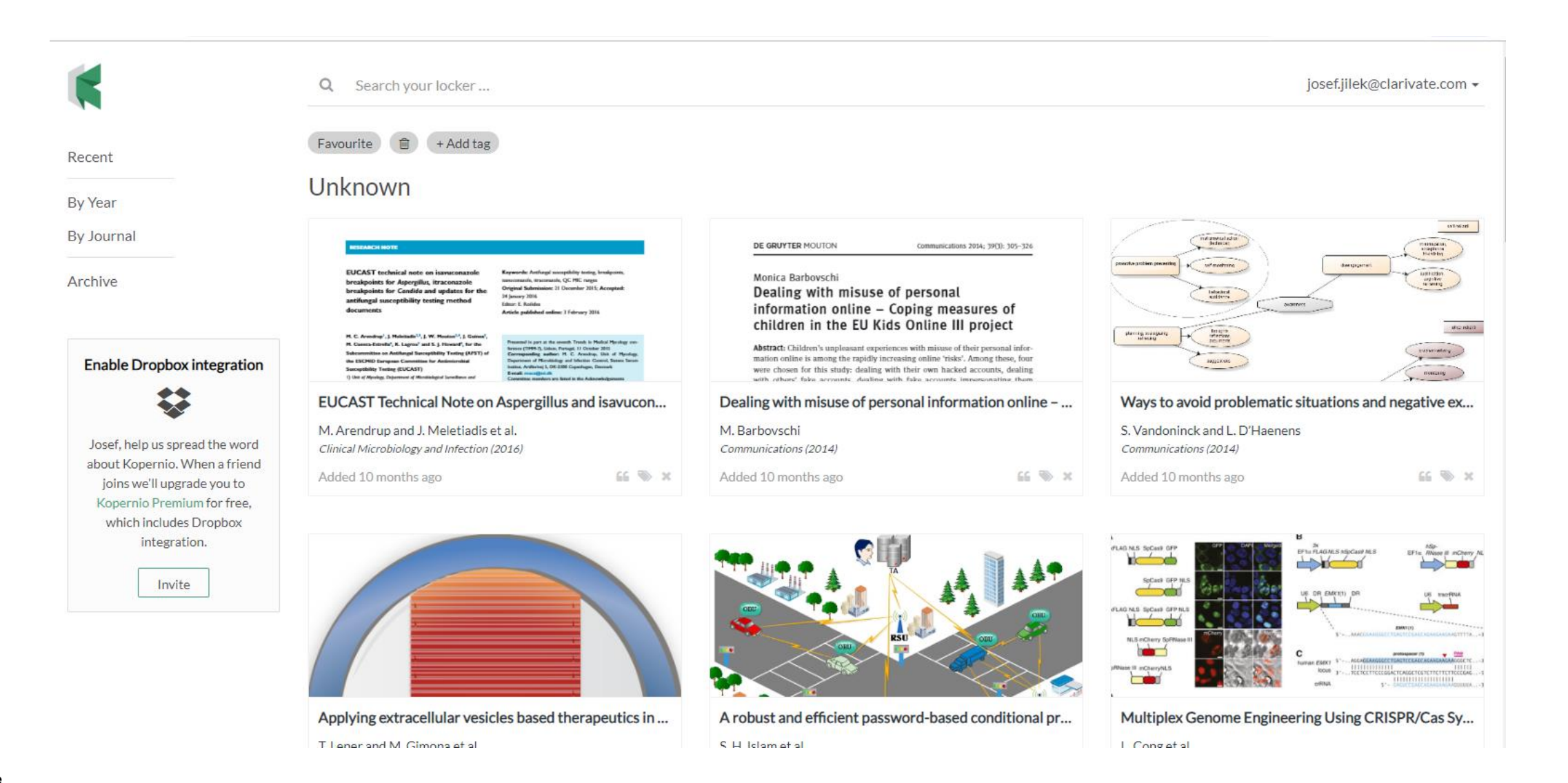

### Užitečné odkazy

### Přístup do Web of Science http://webofknowledge.com/

# Clarivate LibGuide

http://clarivate.libguides.com/home

### Informační Web InCites <u>https://clarivate.savoinspire.com/clarivate-czsk/</u>

A Clarivate Analytics company

#### Web of Science Group

## Děkujeme za pozornost

Josef Jílek josef.jilek@Clarivate.com +420 720 950 160 <u>hodnocení školení (dotazník)</u> Radek Budzichowski radek.budzichowski@Clarivate.com +48 691 702 211

Web of Science Group retains all intellectual property rights in, and asserts rights of confidentiality over, all parts of its response submitted within this presentation. By submitting this response we authorise you to make and distribute such copies of our proposal within your organisation and to any party contracted directly to solely assist in the evaluation process of our presentation on a confidential basis. Any further use will be strictly subject to agreeing appropriate terms.